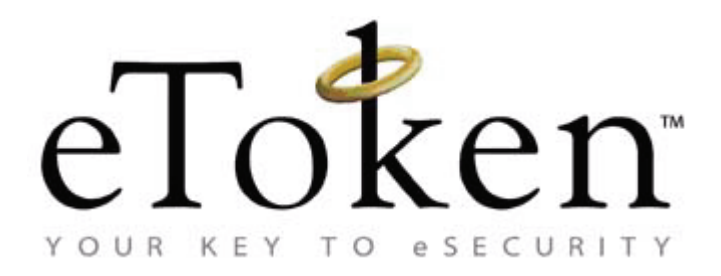

# eToken PKI Client (Windows)

## Administrator's Guide Version 5.1 SP1 Rev A

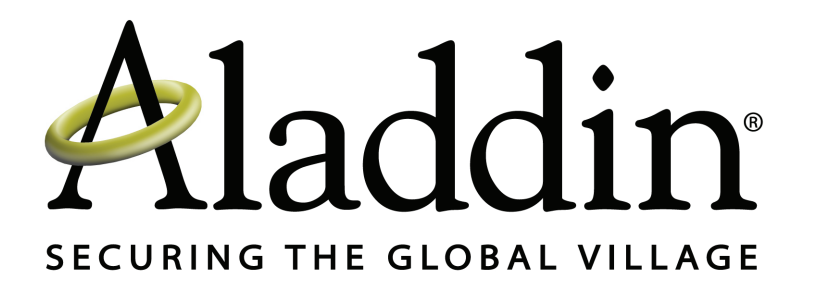

All attempts have been made to make the information in this document complete and accurate. Aladdin is not responsible for any direct or indirect damages or loss of business resulting from inaccuracies or omissions. The specifications in this document are subject to change without notice.

Date of publication: January 2010 Last update: Thursday, January 21, 2010 3:49 pm

### Support

We work closely with our reseller partners to offer the best worldwide technical support services. Your reseller is the first line of support when you have questions about products and services. However, if you require additional assistance you can contact us directly at:

#### Telephone

You can call our help-desk 24 hours a day, seven days a week:

USA: 1-800-545-6608

International: +1-410-931-7520

#### Email

You can send a question to the technical support team at the following email address:

support@safenet-inc.com

#### Website

You can submit a question through the SafeNet Support portal:

http://c3.safenet-inc.com/secure.asp

### **Additional Documentation**

We recommend reading the following eToken publications:

- eToken PKI Client (Windows) 5.1 User's Guide
- eToken PKI Client (Windows) 5.1 SP1 ReadMe

iv

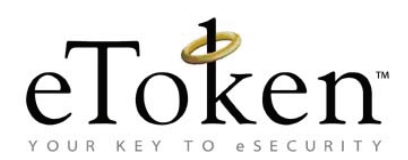

### **Table of Contents**

| 1. | Introduction                                                   | 1        |
|----|----------------------------------------------------------------|----------|
|    | Overview                                                       | 2        |
|    | New Features in eToken PKI Client 5.1 SP1                      | 3        |
| 2. | Architecture Overview                                          | 5        |
|    | eToken PKI Client Architecture                                 | 6        |
|    | eToken PKI Client Modules                                      | 7        |
|    | eToken PKI Client Monitor                                      | 7        |
|    | eToken Properties                                              | 8        |
|    | eToken Service                                                 | 8        |
| 3. | System Requirements                                            | 9        |
|    | Remote Desktop Connection                                      | 11       |
| 4. | Checklist of Administrator Tasks                               | 13       |
| 5. | Installation                                                   | 15       |
|    | Upgrading from eToken PKI Client 5.1                           |          |
|    | Upgrading from eToken PKI Client 5.1 via the Wizard            | 16       |
|    | Upgrading from eToken PKI Client 5.1 via the Command Line      | 17       |
|    | Upgrading from Earlier Versions                                | 18       |
|    | Upgrading from eToken PKI Client 4.0 and Later                 | 18       |
|    | Upgrading from Versions Earlier than eToken PKI Client 4.0     |          |
|    | Installing via the Wizard                                      |          |
|    | Installing via the Command Line                                |          |
|    | Viewing Command Line Parameters                                |          |
|    | Setting Application Properties via the Command Line            | 20<br>26 |
|    | Limiting and Adding Installation Features via the Command Line | 20       |
|    | Removing Features via the Command Line                         |          |
|    |                                                                | •        |

|    | Installing Without Drivers                                                                                                    |                                               |
|----|----------------------------------------------------------------------------------------------------|-----------------------------------------------|
|    | Uninstalling                                                                                                    | 34                                            |
|    | Uninstalling via the Add or Remove Programs Option                                                                                                    |                                               |
|    | Uninstalling via the Wizard                                                                                                    | 35                                            |
|    | Uninstalling via the Command Line                                                                                                    |                                               |
| 6. | eToken PKI Client Settings                                                                                                    |                                               |
|    | eToken PKI Client Settings Overview                                                                                                    | 40                                            |
|    | Accessing eToken PKI Client Settings in Windows Server Platforms                                                                                                    | 41                                            |
|    | Adding eToken PKI Client Settings in Windows Server Platforms                                                                                                    | 41                                            |
|    | Opening eToken PKI Client Settings in Windows Server Platforms                                                                                                    | 44                                            |
|    | Accessing eToken PKI Client Settings in Windows XP                                                                                                    | 48                                            |
|    | Adding eToken PKI Client Settings in Windows XP                                                                                                    |                                               |
|    | Opening eToken PKI Client Settings in Windows XP                                                                                                    | 52                                            |
|    | Editing eToken PKI Client Settings                                                                                                    | 54                                            |
|    | Applying eToken PKI Client Settings                                                                                                    | 57                                            |
|    |                                                                                                    |                                               |
| 7. | Properties and Configuration                                                                                                    | 59                                            |
| 7. | Properties and Configuration                                                                                                    | <b>59</b><br>60                               |
| 7. | Properties and Configuration<br>Overview of Application Properties<br>Application Properties Hierarchy                                                                                                    | <b>59</b><br>60<br>60                         |
| 7. | Properties and Configuration<br>Overview of Application Properties<br>Application Properties Hierarchy<br>Setting Registry Keys Manually                                                                                                    | <b>59</b><br>60<br>61                         |
| 7. | Properties and Configuration<br>Overview of Application Properties<br>Application Properties Hierarchy<br>Setting Registry Keys Manually<br>Registry Key Tables                                                                                                    | <b>59</b><br>60<br>61<br>61                   |
| 7. | Properties and Configuration<br>Overview of Application Properties<br>Application Properties Hierarchy<br>Setting Registry Keys Manually<br>Registry Key Tables<br>General Registry Key                                                                                                    | <b>59</b><br>60<br>61<br>61<br>62<br>63       |
| 7. | Properties and Configuration<br>Overview of Application Properties<br>Application Properties Hierarchy<br>Setting Registry Keys Manually<br>Registry Key Tables<br>General Registry Key<br>SyncPin Registry Key                                                                                                    |                                               |
| 7. | Properties and Configuration<br>Overview of Application Properties<br>Application Properties Hierarchy<br>Setting Registry Keys Manually<br>Registry Key Tables<br>General Registry Key<br>SyncPin Registry Key<br>Init Registry Key                                                                                                    | <b>59</b><br>60<br>61<br>62<br>63<br>68<br>69 |
| 7. | Properties and Configuration<br>Overview of Application Properties<br>Application Properties Hierarchy<br>Setting Registry Keys Manually<br>Registry Key Tables<br>General Registry Key<br>SyncPin Registry Key<br>Init Registry Key<br>Init App Registry Key                                                                                                    |                                               |
| 7. | Properties and Configuration<br>Overview of Application Properties<br>Application Properties Hierarchy<br>Setting Registry Keys Manually<br>Registry Key Tables<br>General Registry Key<br>SyncPin Registry Key<br>Init Registry Key<br>Init App Registry Key<br>CAPI Registry Key                                                                                                    |                                               |
| 7. | Properties and Configuration<br>Overview of Application Properties.<br>Application Properties Hierarchy<br>Setting Registry Keys Manually<br>Registry Key Tables<br>General Registry Key<br>SyncPin Registry Key<br>Init Registry Key<br>Init Registry Key<br>CAPI Registry Key<br>Certificate Store Registry Key                                                                                                    |                                               |
| 7. | Properties and Configuration<br>Overview of Application Properties<br>Application Properties Hierarchy<br>Setting Registry Keys Manually<br>Registry Key Tables<br>General Registry Key<br>SyncPin Registry Key<br>Init Registry Key<br>Init Registry Key<br>CAPI Registry Key<br>Certificate Store Registry Key<br>Monitor Registry Key                                                                                       |                                               |
| 7. | Properties and Configuration<br>Overview of Application Properties<br>Application Properties Hierarchy<br>Setting Registry Keys Manually<br>Registry Key Tables<br>General Registry Key<br>SyncPin Registry Key<br>Init Registry Key<br>Init App Registry Key<br>CAPI Registry Key<br>Certificate Store Registry Key<br>Monitor Registry Key<br>Password Policies Registry Key                                                 |                                               |
| 7. | Properties and Configuration<br>Overview of Application Properties<br>Application Properties Hierarchy<br>Setting Registry Keys Manually<br>Registry Key Tables<br>General Registry Key<br>SyncPin Registry Key<br>Init Registry Key<br>Init Registry Key<br>CAPI Registry Key<br>CAPI Registry Key<br>Certificate Store Registry Key<br>Monitor Registry Key<br>Password Policies Registry Key<br>User Interface Registry Key |                                               |

| Α. | Copyrights and Trademarks        |    |
|----|----------------------------------|----|
| В. | FCC Compliance                   | 91 |
|    | FCC Warning                      |    |
|    | CE Compliance                    |    |
|    | UL Certification                 |    |
|    | ISO 9001 Certification           |    |
|    | Certificate of Compliance        |    |
| C. | Aladdin eToken Patent Protection | 95 |

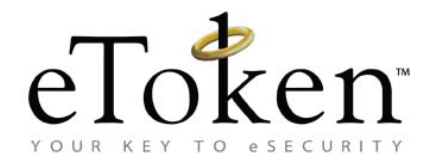

## **Chapter 1**

## Introduction

eToken PKI Client enables eToken operations and the implementation of eToken PKI-based solutions.

#### In this chapter:

- Overview
- New Features in eToken PKI Client 5.1 SP1

### **Overview**

Public Key Infrastructure (PKI) is a framework for creating a secure method for exchanging information based on public key cryptography, providing for trusted third-party vetting of, and vouching for, user identities. It is an arrangement that consists of a system of digital certificates, Certificate Authorities, and other registration authorities that verify and authenticate the validity of each party involved in an internet transaction.

eToken PKI Client enables integration with various security applications. It enables eToken security applications and third-party applications to communicate with the eToken device so that it can work with various security solutions and applications. These include eToken PKI solutions using either PKCS#11 or CAPI, proprietary eToken applications such as eToken SSO (Single Sign-On), eToken Network Logon, and management solutions such as eToken TMS (Token Management System). TMS manages all aspects of token assignment, deployment and personalization within an organization.

eToken PKI Client enables the implementation of strong two-factor authentication using standard certificates, as well as encryption and digital signing of data. Generic integration with both Microsoft CAPI and PKCS#11 security interfaces enables out-of-the-box interoperability with a variety of security applications offering secure web access, secure network logon, PC and data security, secure email, and more. PKI keys and certificates can be created, stored, and used securely from within eToken hardware or software devices.

eToken PKI Client can be deployed and updated using any standard software distribution system, such as GPO and SMS.

The *eToken Properties* application and the *eToken PKI Client Monitor* process are installed with eToken PKI Client, providing easy-to-use configuration tools for users and administrators.

### **New Features in eToken PKI Client 5.1 SP1**

eToken PKI Client 5.1 SP1 introduces the following new features:

- Support for more Microsoft platforms: Supports Windows 7 and Windows Server 2008 R2, Internet Explorer 8.0
- Support for more token devices: Supports the flash partition application on eToken NG-Flash 4.50 CardOS, eToken NG-Flash 5.30 Java, and eToken NG-Flash 5.30 Java Anywhere devices
- Support for more hash algorithms: Supports the SHA-2 family of algorithms
- More dependable: Resolves customer-reported issues from earlier releases

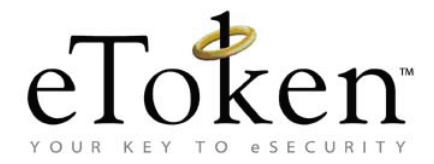

## **Chapter 2**

## **Architecture Overview**

This chapter describes the eToken PKI Client 5.1 SP1 architecture.

#### In this chapter:

- eToken PKI Client Architecture
- eToken PKI Client Modules

eToken PKI Client Architecture

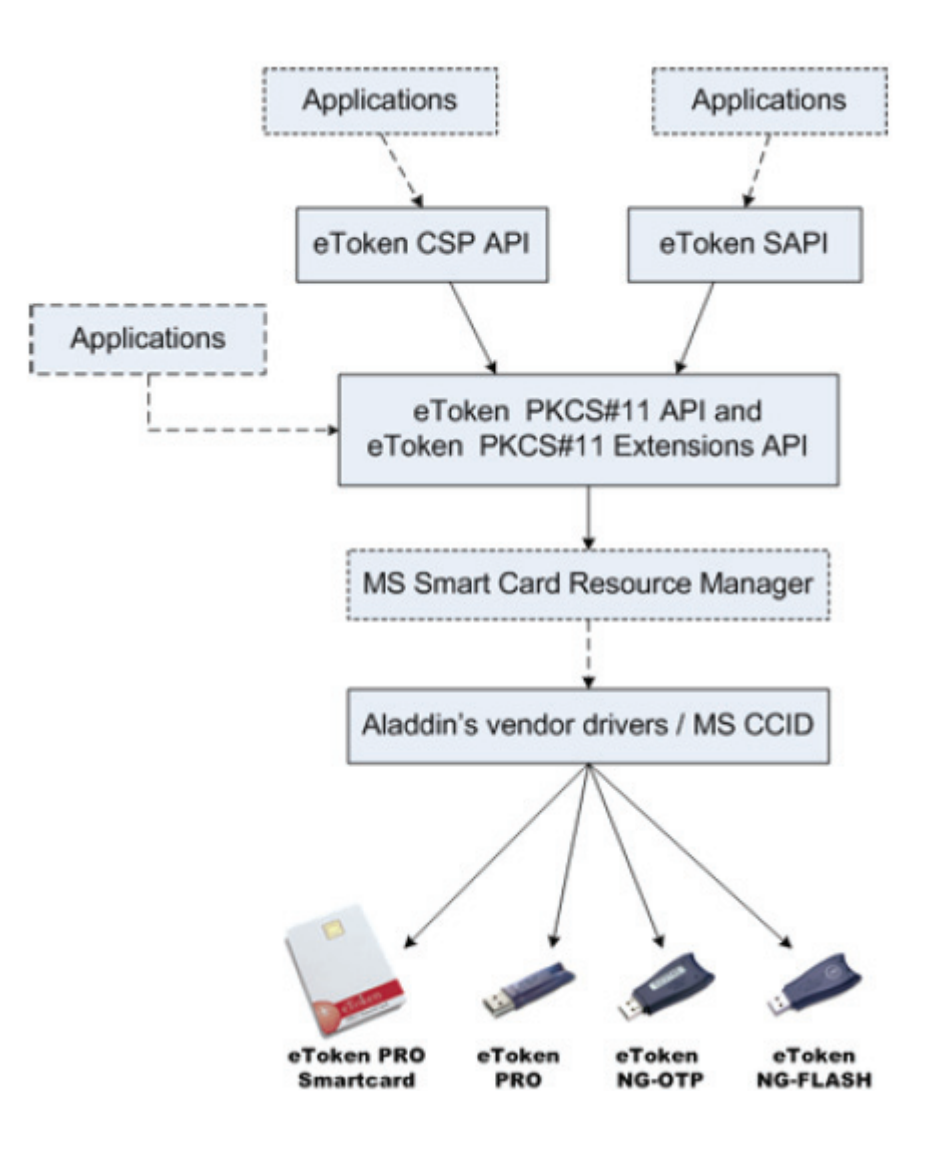

### **eToken PKI Client Modules**

eToken PKI Client 5.1 SP1 contains three modules:

- eToken PKI Client Monitor
- eToken Properties
- eToken Service

### eToken PKI Client Monitor

eToken PKI Client Monitor starts automatically with Windows start-up. It can also be launched from the Windows *Start* menu.

This module enables:

- Certificate propagation
- Password expiry pop-up messages
- eToken PKI Client tray icon functionality

Depending on the properties set, you can use the

eToken PKI Client tray icon 😑 to:

- Launch eToken Properties
- View all the connected tokens, and select one as active
- Change a token's eToken Password
- Delete a token's eToken Content
- Generate an OTP for an eToken Virtual
- Hide the eToken PKI Client tray icon
- Synchronize the domain password with the token's eToken Password
- Launch eToken SSO Client

### **eToken Properties**

This module can be launched from the eToken PKI Client tray icon or from the Windows *Start* menu.

Use eToken Properties to:

- View all the connected tokens, and select one as active
- Set and change a token's eToken Password
- Change a token's Administrator Password
- Unlock a locked token
- Delete a token's eToken Content
- Connect and disconnect an eToken Virtual
- Initialize a token
- View, import, export, and delete certificates on a token
- Set a certificate on a token as the default
- View and set eToken settings
- View and set eToken and eToken PKI Client password quality parameters

### **eToken Service**

This module is a system service added to the Windows Services Manager. The operating system automatically recognizes the connection of an eToken Virtual found in the appropriate folder on a mass storage device as an emulation of a smartcard connection.

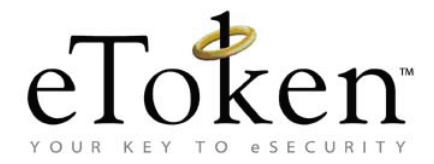

## **Chapter 3**

## **System Requirements**

Before installing eToken PKI Client, ensure that your system meets the minimum requirements.

#### In this chapter:

- System Requirements
- Remote Desktop Connection

## **System Requirements**

|                                  | Windows XP SP3 (32-bit), SP2 (64-bit)                     |
|----------------------------------|-----------------------------------------------------------|
|                                  | Windows Vista SP2 (32-bit and 64-bit)                     |
| Supported Operating Systems      | Windows 7 (32-bit and 64-bit)                             |
| Supported Operating Systems      | Windows Server 2003 SP2 (32-bit and 64-bit)               |
|                                  | Windows Server 2008 (32-bit and 64-bit)                   |
|                                  | Windows Server 2008 R2                                    |
| Supported Provinces              | Firefox 3.0.x                                             |
| Supported Browsers               | Internet Explorer 6.0, 7.0, and 8.0                       |
|                                  | eToken PRO                                                |
|                                  | eToken NG-OTP                                             |
| Supported eToken Devices         | eToken NG-FLASH                                           |
|                                  | eToken PRO Smartcard                                      |
|                                  | eToken PRO Anywhere                                       |
| Required Hardware                | USB port (for physical eToken devices)                    |
| Recommended Screen<br>Resolution | 1024 x 768 pixels or higher (to use eToken<br>Properties) |

### **Remote Desktop Connection**

The following table lists the requirements for eToken PKI Client to work with Remote Desktop Connection.

|                                          | Windows Server 2003                                                                                      |
|------------------------------------------|----------------------------------------------------------------------------------------------------|
| Operating Systems                        | Windows Server 2008                                                                                      |
|                                          | Windows Server 2008 R2                                                                                   |
| eToken Hardware Tokens                   | Supported                                                                                                |
| eToken Virtual Products<br>on the Client | Not Supported                                                                                            |
|                                          | eToken Virtual                                                                                           |
| eToken Virtual Products                  | eToken Rescue                                                                                            |
| on the Server                            | <b>Note:</b> To work with eToken Virtual products on the server, eToken Network Logon must be installed. |

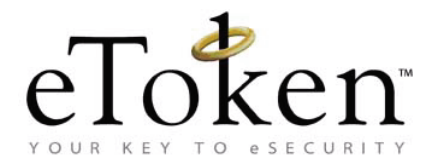

## **Chapter 4**

## **Checklist of Administrator Tasks**

The following tasks are performed by the administrator:

- 1. If upgrading from a version of eToken PKI Client earlier than 5.1, determine if the registry keys are to be cleared before installing eToken PKI Client 5.1 SP1.
  - See Chapter 5: *Upgrading from Earlier Versions*, on page 18 in this document.
- 2. Upgrade to, or install, eToken PKI Client 5.1 SP1 on each computer on which a token is to be used.
  - For upgrading from eToken PKI Client 5.1, see Chapter 5: *Upgrading from eToken PKI Client 5.1*, on page 16 in this document.
  - For installing via the installation wizard, see Chapter 5: *Installing via the Wizard*, on page 19 in this document.
  - For installing via the command line, see Chapter 5:*Installing via the Command Line*, on page 24 in this document.
- 3. Customize the *eToken PKI Client Settings* if required, and update all client computers.
  - See Chapter 6:*eToken PKI Client Settings*, on page 39 in this document.
- 4. Create new users.
  - See the e*Token Initialization* chapter in the eToken PKI Client 5.1 User's Guide.
- 5. Manage users.
  - See the *eToken Management* chapter in the eToken PKI Client 5.1 User's Guide.

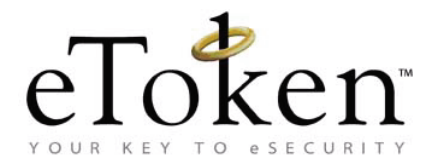

## **Chapter 5**

## Installation

eToken PKI Client includes all the necessary files and drivers to support eToken integration. It also includes the *eToken Properties* application, which enables easy user management of token names and passwords.

eToken PKI Client must be installed on each computer on which a token is to be used. Local administrator rights are required to install or uninstall eToken PKI Client.

#### In this chapter:

- Upgrading from eToken PKI Client 5.1
- Upgrading from Earlier Versions
- Installing via the Wizard
- Installing via the Command Line
- Installing Without Drivers
- Uninstalling

### **Upgrading from eToken PKI Client 5.1**

If eToken PKI Client 5.1 is already installed on the computer, use the msp upgrade file to upgrade to SP1.

Note:

Once SP1 is installed, there is no rollback. Uninstalling SP1 uninstalls the complete eToken PKI Client application.

### Upgrading from eToken PKI Client 5.1 via the Wizard

#### To upgrade via the installation wizard:

- 1. Log on as an administrator.
- 2. Close all applications.
- 3. Double-click the appropriate 32-bit or 64-bit eToken PKI Client 5.1 SP1 msp file.

The eToken PKI Client 5.1 SP1 Installation Wizard opens.

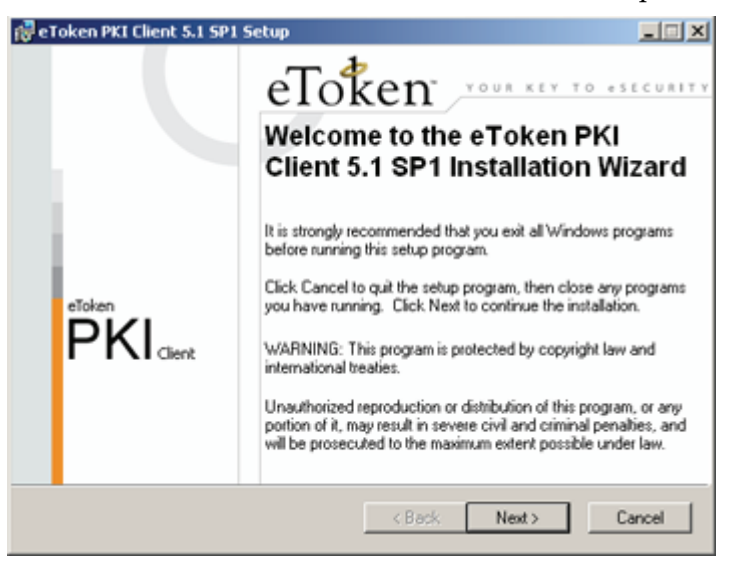

- 4. Click Next.
- 5. Follow the wizard until the installation finishes, and click **Finish**.

### Upgrading from eToken PKI Client 5.1 via the Command Line

The eToken PKI Client command line upgrade uses the standard Windows Installer msiexec syntax.

#### Note:

When upgrading from eToken PKI Client 5.1, do not include any application properties.

#### To upgrade via the command line:

- 1. Log on as an administrator.
- 2. Close all applications.
- Open Start > Programs > Accessories > Command Prompt.
   When running on Windows Vista, right-click Command Prompt and select Run as. Set the user to administrator.
- 4. Type the msiexec command:

msiexec /update PKIClient-x32-5-1-SP1.msp
where

PKIClient-x32-5-1-SP1.msp is the 32-bit PKIClient upgrade file. For 64-bit, use PKIClient-x64-5-1-SP1.msp.

To upgrade in silent mode, add /q to the end of the command.

### **Upgrading from Earlier Versions**

### Upgrading from eToken PKI Client 4.0 and Later

eToken PKI Client 4.0 and later are automatically upgraded during the eToken PKI Client 5.1 SP1 installation, but their machine and user registry settings are not cleared.

If these settings are detected during the eToken PKI Client 5.1 SP1 wizard installation, a **Use existing configuration** option appears on the *Select interface language* dialog box.

| eToken                           | Ready to Install the Application<br>Select the language for eToken PKI Client. |
|----------------------------------|--------------------------------------------------------------------------------|
| Select eToken PKJ Client interfa | se language:                                                                   |
| English                          | <b>~</b>                                                                       |
| Setup has detected existing co   | nliguration settings.                                                          |
|                                  | Click Next to begin installation.                                              |
|                                  | Cancel                                                                         |

To maintain the registry settings from the earlier eToken PKI Client installation, select **Use existing configuration**.

# Upgrading from Versions Earlier than eToken PKI Client 4.0

eToken RTE versions earlier than eToken PKI Client 4.0 must be uninstalled before installing eToken PKI Client 5.1 SP1.

Machine and user registry settings are not cleared when eToken PKI Client versions earlier than 4.0 are uninstalled.

#### To clear all registry keys set by any eToken PKI Client implementation:

- 1. Uninstall any eToken RTE version earlier than 4.0.
- 2. Install eToken PKI Client 5.1 SP1. See the *Installing via the Wizard* section on page 19.
- 3. Uninstall eToken PKI Client 5.1 SP1, and on the *Save settings* dialog box, select **No** to not save the eToken PKI Client settings. See the *Uninstalling* section on page 34.

### Installing via the Wizard

Use the eToken PKI Client 5.1 SP1 Installation Wizard to install the default properties and features with the application.

The properties that can be set using the wizard are:

- Interface language: the language in which the eToken Properties user interface is displayed
- Destination folder: the installation library for this and all future eToken application installations (if no other eToken application has been installed on the computer)

#### To install via the installation wizard:

- 1. Log on as an administrator.
- 2. Close all applications.
- 3. Double-click the appropriate 32-bit or 64-bit PKIClient msi file.

The eToken PKI Client 5.1 SP1 Installation Wizard opens.

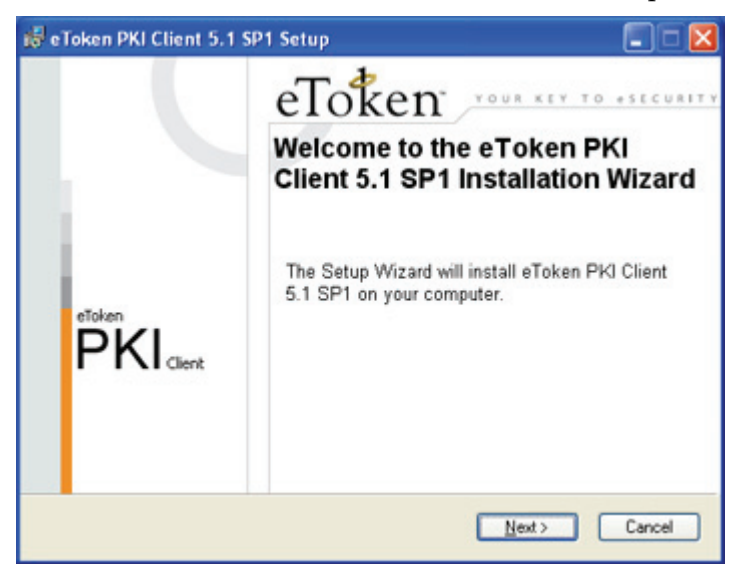

4. Click Next.

The Select interface language dialog box is displayed.

| 😸 eToken PKI Client 5.1 SP1 Setup                        |                    |
|----------------------------------------------------------|--------------------|
| eToken<br>vour kty to estcutive<br>vour kty to estcutive | ion<br>PKI Client. |
| Select eToken PKI Client interface language:             |                    |
| English                                                  |                    |
|                                                          |                    |
|                                                          |                    |
|                                                          |                    |
|                                                          |                    |
| Click Next to begin installation.                        |                    |
|                                                          |                    |
| (Back Next>                                              | Cancel             |

5. From the dropdown list, select the language in which the eToken PKI Client user screens will appear.

- 6. If configuration settings are detected from a previous version of eToken PKI Client, you can select the option to maintain the existing settings. For more information, see *Upgrading from eToken PKI Client 5.1* on page 16.
- 7. Click Next.

The License Agreement is displayed.

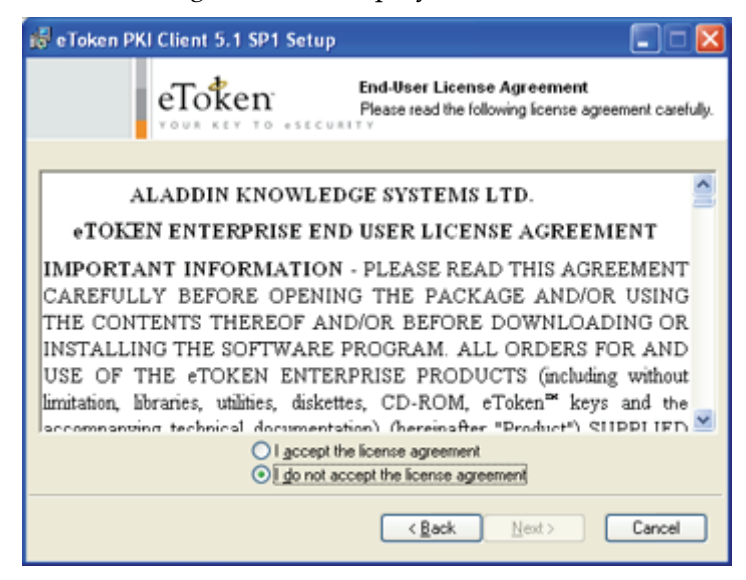

- 8. Read the license agreement, and select the option, **I accept the license agreement**.
- 9. Click Next.

The *Destination Folder* window opens, displaying the default installation folder.

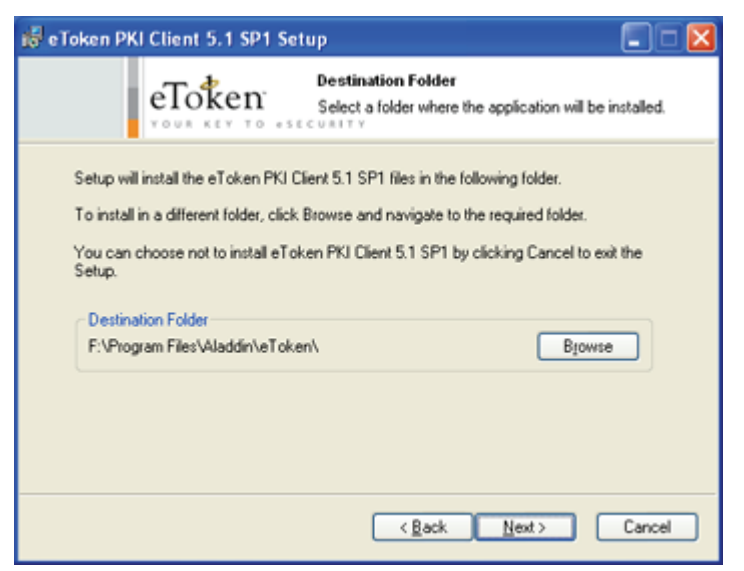

10. If there are no other eToken applications installed, you can click **Browse** to select a different destination folder.

This folder will be used as the installation library for all future eToken application installations.

#### Note:

If an eToken application is already installed, the destination folder cannot be changed.

11. Click Next.

The installation begins.

When the installation is complete, a confirmation message is displayed.

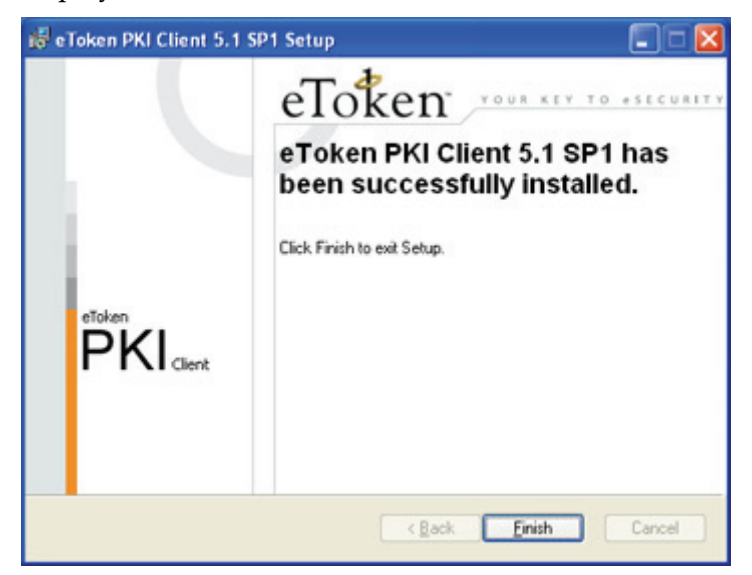

12. Click **Finish** to complete the installation.

### Installing via the Command Line

Command line installation gives the administrator full control of installation properties and features.

The eToken PKI Client command line installation uses the standard Windows Installer msiexec syntax:

```
msiexec /i PKIClient-x32-5.1-SP1.msi
```

where

PKIClient-x32-5.1-SP1.msi is the 32-bit PKIClient installation file. For 64-bit, use PKIClient-x64-5.1-SP1.msi.

#### To install via the command line:

- 1. Log on as an administrator.
- 2. Close all applications.
- 3. Open **Start > Programs > Accessories > Command Prompt**. When running on Windows Vista, right-click **Command Prompt** and select **Run as**. Set the user to administrator.
- 4. Type the msiexec command with the appropriate parameters, properties, and feature settings, as described in this chapter.

### **Viewing Command Line Parameters**

To view optional parameters for the msiexec command:

1. Open **Start > Run**.

The *Run* dialog box opens.

| Run   |                                              |                                            | <u>? ×</u>                  |
|-------|----------------------------------------------|--------------------------------------------|-----------------------------|
|       | Type the name of a p<br>Internet resource, a | program, folder, do<br>nd Windows will ope | cument, or<br>n it for you. |
| Open: | msiexec                                      |                                            | •                           |
|       | ОК                                           | Cancel                                     | Browse                      |

2. Type msiexec, and click OK.

The *Windows Installer* opens, displaying the available parameters and their explanations.

| idows Installer                                                                                                    |                                                                                                    | 2 |
|----------------------------------------------------------------------------------------------------|----------------------------------------------------------------------------------------------------|---|
|                                                                                                    |                                                                                                    |   |
| Windows @ Installer                                                                                                    | . V 3.01.4000.1823                                                                                                    | 1 |
| msiexec /Option <r< td=""><td>equired Parameter&gt; [Optional Parameter]</td><td></td></r<>                                                                                                    | equired Parameter> [Optional Parameter]                                                                                                    |   |
| Install Options                                                                                                    |                                                                                                    | L |
| <td>e   /i&gt; <product.msi></product.msi></td> <td>L</td>                                                                                                    | e   /i> <product.msi></product.msi>                                                                                                    | L |
|                                                                                                    | Installs or configures a product                                                                                                    | L |
| /a <produ< td=""><td>ict.msi&gt;</td><td>4</td></produ<>                                                                                                    | ict.msi>                                                                                                    | 4 |
| /j∈ulmo <<br><td>Administrative install - Installs a product on the netw<br/>Product.msi&gt; [/t <transform list="">] [/g <language id<br="">Advertises a product - m to all users, u to current us:<br/>II /xo <product.msi iproductcode=""></product.msi></language></transform></td> <td></td> | Administrative install - Installs a product on the netw<br>Product.msi> [/t <transform list="">] [/g <language id<br="">Advertises a product - m to all users, u to current us:<br/>II /xo <product.msi iproductcode=""></product.msi></language></transform> |   |
|                                                                                                    | Uninstalls the product                                                                                                    |   |
| Display Options                                                                                                    |                                                                                                    |   |
| /quiet                                                                                                    |                                                                                                    |   |
| de accióne.                                                                                                    | Quiet mode, no user interaction                                                                                                    |   |
| /passive                                                                                                    | Upattended mode - progress has only                                                                                                    |   |
| /a[nlbklf]                                                                                                    | chanerade mode - progress dar only                                                                                                    |   |
| 1.40,469,61                                                                                                    | Sets user interface level                                                                                                    |   |
|                                                                                                    | n - No UI                                                                                                    |   |
|                                                                                                    | b - Basic UI                                                                                                    |   |
|                                                                                                    | r - Reduced UI                                                                                                    | d |
| 4                                                                                                    | r - Puli UI (derault)                                                                                                    | 1 |
| <u> </u>                                                                                                    |                                                                                                    |   |
|                                                                                                    | ОК                                                                                                    |   |

### **Installing in Silent Mode**

Installing via the command line enables the administrator to define a silent mode installation in addition to optional property settings.

To run the installation in silent mode, add /q to the end of the msiexec command:

msiexec /i PKIClient-x32-5.1-SP1.msi /q

where

PKIClient-x32-5.1-SP1.msi is the 32-bit PKIClient installation file. For 64-bit, use PKIClient-x64-5.1-SP1.msi .

#### Note:

To have a basic user interface level, use the /qb parameter.

### **Setting Application Properties via the Command Line**

During command line installation, the administrator can override the application's default values by including specific properties, and assigning each a value. These new values are saved in <code>HKEY\_LOCAL\_MACHINE\Software\Aladdin\eToken\MIDDLEWARE</code>.

#### Note:

PROP\_REG\_FILE, on page 29, does not follow this rule.

Properties can be set only during installation, and not during repair.

To set properties during installation, use the following command format:

```
msiexec /i PKIClient-x32-5.1-SP1.msi PROPERTY=VALUE
PROPERTY=VALUE /qb
```

where

- PKIClient-x32-5.1-SP1.msi is the 32-bit PKIClient installation file. For 64-bit, use PKIClient-x64-5.1-SP1.msi
- PROPERTY is the name of a configurable property, often identified by the prefix PROP\_
- VALUE is the value assigned to the property

See the *eToken PKI Client Command Line Installation Properties* table on page 27 for the list of properties that can be set during installation.

Some properties are stored as registry keys and can be set or modified after installation. These properties are described in the *Registry Key Tables* section on page 62.

Some properties can be set only during command line installation, and may not be modified afterward. These properties are described in the *Installation-Only Properties* section on page 28.

**Example:** To install the Spanish version of eToken PKI Client, with the eToken Properties Advanced Mode setting disabled, all registry keys to be cleared automatically upon uninstallation, and all other properties assigned their default values, type the following command:

```
msiexec /i PKIClient-x32-5.1-SP1.msi
ET_LANG_NAME=Spanish
PROP_ADVANCED_VIEW=0
PROP_CLEAR_REG=1 /gb
```

### **Command Line Installation Properties**

#### eToken PKI Client Command Line Installation Properties

| Property               | Description |
|------------------------|-------------|
| ET_LANG_NAME           | See page 28 |
| PROP_ADVANCED_VIEW     | See page 72 |
| PROP_CLEAR_REG         | See page 28 |
| PROP_EXPLORER_DEFENROL | See page 73 |
| PROP_FAKEREADER        | See page 28 |
| PROP_PCSCSLOTS         | See page 64 |
| PROP_PQ_HISTORYSIZE    | See page 80 |
| PROP_PQ_MAXAGE         | See page 80 |
| PROP_PQ_MINAGE         | See page 81 |
| PROP_PQ_MINLEN         | See page 81 |
| PROP_PQ_MIXCHARS       | See page 82 |
| PROP_PQ_WARNPERIOD     | See page 84 |
| PROP_PROPAGATECACER    | See page 76 |
| PROP_PROPAGATEUSERCER  | See page 77 |
| PROP_REG_FILE          | See page 29 |
| PROP_SINGLELOGON       | See page 65 |
| PROP_SINGLELOGONTO     | See page 65 |
| PROP_SOFTWARESLOTS     | See page 66 |
| PROP_UPD_INFPATH       | See page 29 |
| READER_COUNT           | See page 30 |
| TARGETDIR              | See page 30 |

#### **Installation-Only Properties**

The following properties, unless stated otherwise, can be set only during command line installation, and may not be modified afterwards:

#### ET\_LANG\_NAME Property

| Property Name                | ET_LANG_NAME                                                                                                    |
|------------------------------|----------------------------------------------------------------------------------------------------|
| Description                  | Determines the eToken PKI Client interface language                                                                                       |
| Value in the<br>Command Line | Chinese / English / French / French (Canadian) / German / Italian /<br>Japanese / Korean / Polish / Portuguese / Russian / Spanish / Thai |
| Default                      | English                                                                                                    |

#### PROP\_CLEAR\_REG Property

| Property Name | PROP_CLEAR_REG                                                                                                    |
|---------------|----------------------------------------------------------------------------------------------------|
| Description   | Determines if all registry settings are automatically cleared upon uninstall                                           |
| Value         | 1 (True) - Registry settings are cleared upon uninstall<br>0 (False)- Registry settings are not cleared upon uninstall |
| Default       | 0 (False)                                                                                                    |

#### **PROP\_FAKEREADER** Property

| Property Name | PROP_FAKEREADER                                                                                                    |
|---------------|----------------------------------------------------------------------------------------------------|
| Description   | Determines if a virtual reader device node is present                                                                                                    |
| Value         | 1 (True) - A virtual reader device node is present<br>0 (False)- A virtual reader device node is not present<br>128- No eToken driver files are installed |
| Default       | 1 (True)                                                                                                    |

#### Note:

For more information on the PROP\_FAKEREADER property, please contact eToken customer support.
| PROP | REG | FILE | Pro | perty |
|------|-----|------|-----|-------|
| _    |     | _    |     |       |

| Property Name | PROP_REG_FILE                                                                                                    |
|---------------|----------------------------------------------------------------------------------------------------|
| Description   | Determines if the settings defined in a registry file are imported during<br>the eToken PKI Client installation<br>The contents of the HKEY_LOCAL_MACHINE registry folder in the<br>saved file are imported to the HKEY_LOCAL_MACHINE registry<br>folder of the computer |
| Value         | The path to a saved registry file                                                                                                    |
| Default       | none                                                                                                    |

#### Note:

While other command line installation properties set values only in HKEY\_LOCAL\_MACHINE\Software\Aladdin\eToken\MIDDLEWARE,values set in the PROP\_REG\_FILE file are written to the HKEY\_LOCAL\_MACHINE subfolders specified in the file.

#### PROP\_UPD\_INFPATH Property

| Property Name | PROP_UPD_INFPATH                                              |
|---------------|---------------------------------------------------------------|
| Description   | Determines the update driver search path on install/uninstall |
| Value         | The update driver search path on install/uninstall            |
| Default       | none                                                          |

#### Note:

For more information on the PROP\_UPD\_INFPATH property, please contact eToken customer support.

#### **READER\_COUNT** Property

| Property Name | READER_COUNT                                          |
|---------------|-------------------------------------------------------|
| Description   | Determines the number of physical reader device nodes |
| Value         | 0-16                                                  |
| Default       | 2                                                     |

#### Note:

This feature can be set using eToken Properties also.

#### **TARGETDIR** Property

| Property Name | TARGETDIR                                                                                                    |
|---------------|----------------------------------------------------------------------------------------------------|
| Description   | If there are no other eToken applications installed, this value determines which installation folder to use as the installation library for this and all future eToken application installations |
| Value         | The path to the installation library                                                                                                    |
| Default       | none - the application is installed in the default eToken installation folder                                                                                                    |

#### Note:

Important! Only include the TARGETDIR property if there are no other eToken applications installed on the computer.

# Limiting and Adding Installation Features via the Command Line

To exclude specific features from the eToken PKI Client installation, use the ADDDEFAULT parameter to install only those features required. The excluded features can be added afterwards to the installed application.

To install only specific features, use the following command format:

```
msiexec /i PKIClient-x32-5.1-SP1.msi ADDDEFAULT=F1,F2...Fn
/qb
```

where

- PKIClient-x32-5.1-SP1.msi is the 32-bit PKIClient installation file. For 64-bit, use PKIClient-x64-5.1-SP1.msi
- ADDDEFAULT indicates that only the following features are included in the installation, or added to the installed application
- Fx is the name of each feature to be included

See the *eToken PKI Client Features to Add or Remove* table on page 32 for the list of features that can be included during installation.

## Example: Installing eToken PKI Client without eToken Properties

To install eToken PKI Client with many standard features, but without the eToken Properties application, type the following command:

```
msiexec /i PKIClient-x32-5.1-SP1.msi
ADDDEFAULT=DriverFeature,CoreFeature,UIFeature,
etMonitor,etFSFeature,etVerifierFeature,NgFlashFeature /qb
```

To add the eToken Properties application to eToken PKI Client after installation, type the following command:

```
msiexec /i PKIClient-x32-5.1-SP1.msi
ADDDEFAULT=etPropsFeature /qb
```

### **Removing Features via the Command Line**

Installed features can be removed from the eToken PKI Client installation. To remove features, use the following format:

```
msiexec /i PKIClient-x32-5.1-SP1.msi REMOVE=F1,F2...,Fn /qb
where
```

- PKIClient-x32-5.1-SP1.msi is the 32-bit PKIClient installation file. For 64-bit, use PKIClient-x64-5.1-SP1.msi
- REMOVE indicates that the following features are to be removed

Fx is the name of each feature to be removed

See the *eToken PKI Client Features to Add or Remove* table on page 32 for the list of features.

#### Note:

Only optional features can be removed.

**Example:** To remove the eToken Properties application after it was installed with eToken PKI Client, type the following command:

```
msiexec /i PKIClient-x32-5.1-SP1.msi REMOVE=etPropsFeature
/qb
```

### **Command Line Installation Features**

#### eToken PKI Client Features to Add or Remove

| Feature           | Description                                                                                                    | <b>Optional or Required</b>                                                     |
|-------------------|----------------------------------------------------------------------------------------------------|---------------------------------------------------------------------------------|
| DriverFeature     | Installs all drivers and the custom<br>DLL files needed for their correct<br>initialization                                                                         | Optional, but required for eToken physical devices                              |
| CoreFeature       | Installs functionality for full<br>operation of eToken PKI Client;<br>can be installed without<br>DriverFeature (to work with<br>eToken Virtual or foreign readers) | Required                                                                        |
| UIFeature         | Installs GUI components and the UI DLL                                                                                                    | Required for etPropsFeature and etMonitor                                       |
| etPropsFeature    | Installs the eToken Properties application                                                                                                    | Optional, but required for the eToken Properties application                    |
| etMonitor         | Installs the eToken PKI Client tray icon and its plug-ins                                                                                                    | Required                                                                        |
| etVerifierFeature | Installs etVerifier COM object                                                                                                    | Optional, but required by various<br>Web applications (including<br>TMS Client) |

| Feature        | Description                                                                                                    | <b>Optional or Required</b>                                                         |
|----------------|----------------------------------------------------------------------------------------------------|-------------------------------------------------------------------------------------|
| NgFlashFeature | Installs the NGFlash application                                                                                                    | Optional, but required for<br>formatting flash memory on<br>eToken NG-Flash devices |
| etFSFeature    | File System API                                                                                                    | Optional                                                                            |
| ETOKSRV        | Creates and activates eTSrv.exe,<br>a service that tracks the<br>connection and removal of flash<br>devices, and looks for eToken<br>Virtual files on flash devices.<br>Default: installed | Required for eToken SSO single sign-on solution                                     |

### eToken PKI Client Features to Add or Remove (Continued)

### Note:

To enable eToken device support without installing the eToken PKI Client application, use the eToken PKI Client command line installation with the DriverFeature feature only.

### **Installing Without Drivers**

### To install eToken PKI Client 5.1 SP1 without eToken drivers:

1. On the command line, include the PROP\_FAKEREADER=128 property.

The installation program will not attempt to install eToken driver files.

- 2. On the command line, do one of the following:
  - List the features to install, and do not include DriverFeature.

```
For example:
```

```
msiexec /i PKIClient-x32-5.1-SP1.msi
PROP_FAKEREADER=128
ADDDEFAULT=CoreFeature,UIFeature,etMonitor,etFSFeat
ure,etVerifierFeature,etPropsFeature /qb
```

During installation, the eToken driver files will not be copied to the driver setup folder.

• Include DriverFeature by default.

```
For example:
msiexec /i PKIClient-x32-5.1-SP1.msi
PROP_FAKEREADER=128
```

During installation, the eToken driver files will be copied to the driver setup folder.

### Note:

The driver setup folder is: c:\Windows\system32\Setup\Aladdin\eToken\

### Uninstalling

To remove eToken PKI Client 5.1 SP1, use one of the following methods:

- Uninstalling via the Add or Remove Programs Option on page 34
- Uninstalling via the Wizard on page 35
- Uninstalling via the Command Line on page 38

If the PROP\_CLEAR\_REG property was enabled when eToken PKI Client was installed, all machine and user registry settings are automatically cleared during uninstallation.

### Notes:

• Uninstalling eToken PKI Client 5.1 SP1 uninstalls the complete eToken PKI Client application, not just the service pack.

• If a DLL is in use by another application, a *Files in Use* dialog box is displayed. Click **Ignore** to continue the uninstallation, and when the uninstallation completes, restart the computer.

### Uninstalling via the Add or Remove Programs Option

### To uninstall via the Add or Remove Programs option:

- 1. Go to Start > Settings > Control Panel.
- 2. Double-click Add or Remove Programs.

- 3. Select eToken PKI Client 5.1 SP1, and click Remove.
- Follow the instructions to remove the application. If the PROP\_CLEAR\_REG property was not enabled during installation, a *Save settings* dialog box is displayed.

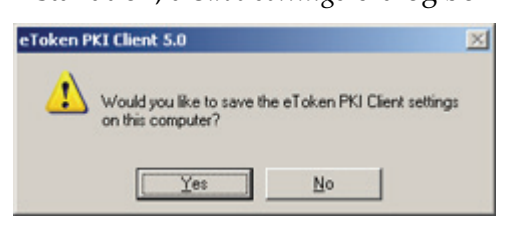

- 5. Click **Yes** to save the machine and user registry settings, or **No** to delete them.
- 6. Continue with the uninstallation.
- 7. When the uninstallation completes, restart the computer.

### Uninstalling via the Wizard

### To uninstall via the installation wizard:

- 1. Log on as an administrator.
- 2. Close all applications.
- 3. Double-click the appropriate 32- or 64-bit eToken PKI Client 5.1 SP1 msi installation or msp upgrade file.

The Application Maintenance dialog box is displayed.

| 🙀 e Token PKI | Client 5.1 SP1 Setup                                                     |                                                                                                    | _ 🗆 🗵  |
|---------------|--------------------------------------------------------------------------|----------------------------------------------------------------------------------------------------|--------|
|               | eToken <sup>.</sup>                                                      | Application Maintenance<br>Select the maintenance operation to per                                                             | form.  |
| © Repair      | Reinstall missing or co<br>Preferences stored in<br>Uninstall eToken PKI | mupt files, registry keys and shortcuts.<br>The registry may be reset to default values.<br>Client 5.1 SP1 from this computer. |        |
|               |                                                                          | Next >                                                                                                    | Cancel |

### 4. Select **Remove**, and click **Next**.

The eToken PKI Client 5.1 SP1 Uninstall Wizard opens.

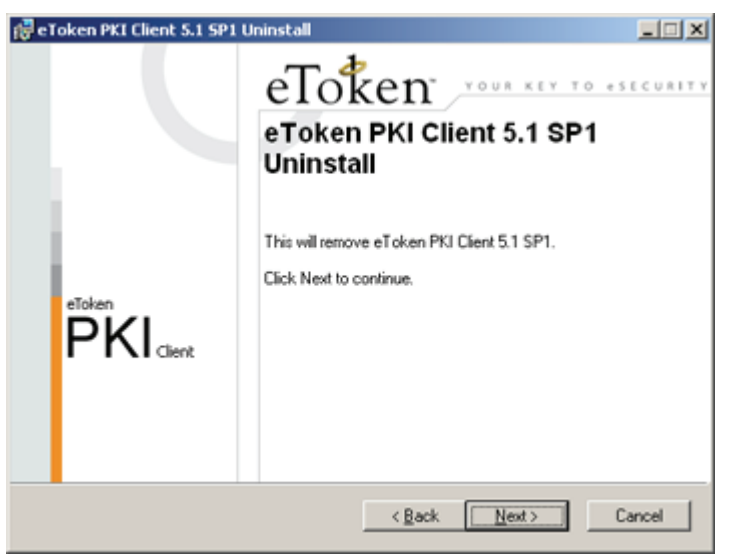

5. Click Next.

The *Updating System* dialog box is displayed.

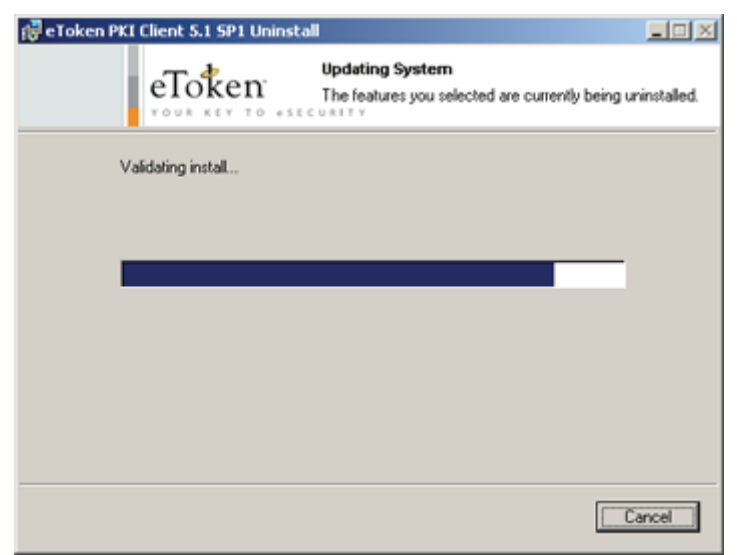

6. If the PROP\_CLEAR\_REG property was not enabled during installation, a *Save settings* dialog box is displayed.

| 🔂 Install | er Information                                                             | × |
|-----------|----------------------------------------------------------------------------|---|
| 影         | Would you like to save the eToken PKI Client settings on this<br>computer? |   |
|           | Yes No                                                                     |   |

- 7. Click **Yes** to save the machine and user registry settings, or **No** to delete them.
- 8. The uninstallation continues.
- 9. When the uninstallation completes, click **Finish**, and restart the computer.

### Uninstalling via the Command Line

If the PROP\_CLEAR\_REG property is not enabled, the registry settings are not cleared during uninstallation via the command line.

### To uninstall via the command line:

- 1. Log on as an administrator.
- 2. Close all applications.
- 3. Open **Start > Programs > Accessories > Command Prompt**. When running on Windows Vista, right-click **Command Prompt** and select **Run as**. Set the user to administrator.
- 4. Type the command line utility: msiexec /x PKIClient-x32-5.1-SP1.msi where PKIClient-x32-5.1-SP1.msi is the appropriate 32- or 64-bit eToken PKI Client 5.1 SP1 msi installation or msp upgrade file. To uninstall in silent mode, add /q to the end of the command.
- 5. When the uninstallation completes, restart the computer.

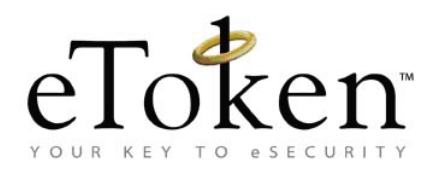

### **Chapter 6**

# **eToken PKI Client Settings**

*eToken PKI Client Settings* is a snap-in application that enables you to configure certain application features without editing the registry keys directly.

#### In this chapter:

- eToken PKI Client Settings Overview
- Accessing eToken PKI Client Settings in Windows Server Platforms
- Accessing eToken PKI Client Settings in Windows XP
- Editing eToken PKI Client Settings
- Applying eToken PKI Client Settings

### eToken PKI Client Settings Overview

eTokenPKIClient\_5\_1.adm file is a sample file for controlling the eToken PKI Client configuration. It is found in the same directory as this administration guide.

The adm file is used to configure *eToken PKI Client Settings* with one of the following tools:

- In Windows Server platforms: Active Directory Group Policy Object Editor (GPO)
- In Windows XP: *Microsoft Management Console (MMC)*

*eToken PKI Client Settings* determine the eToken PKI Client configuration by setting registry keys.

### Note:

See Chapter 7:*Registry Key Tables*, on page 62, for an explanation of the registry key settings.

The sample adm file is configured to write registry settings to:

HKEY\_LOCAL\_MACHINE\Software\Policies\Aladdin\eToken\ MIDDLEWARE.

The values in this folder have a higher priority than values in any other registry folder.

To write settings to a different registry folder, modify the sample adm file.

### Note:

See Chapter 7: *Application Properties Hierarchy,* on page 60 for an explanation of the registry folders.

### Accessing eToken PKI Client Settings in Windows Server Platforms

Before you can modify *eToken PKI Client Settings*, add the snap-in to the *Group Policy Object Editor*.

# Adding eToken PKI Client Settings in Windows Server Platforms

1. Select Start>Programs>Administrative Tools>Active Directory Users and Computers.

The Active Directory Users and Computers window opens.

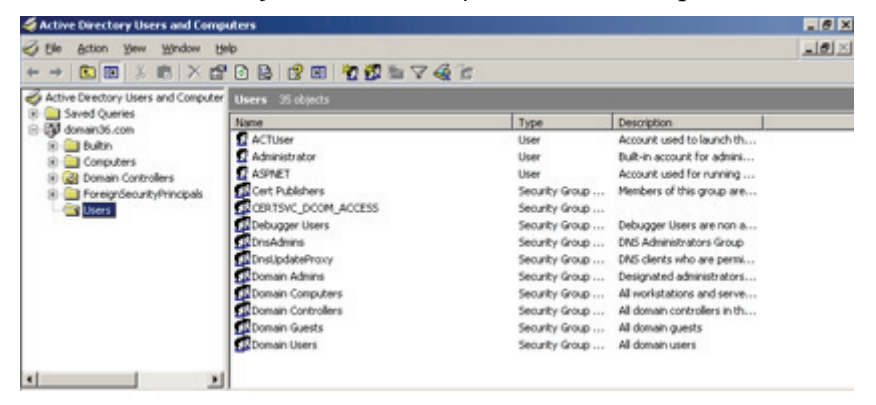

2. Right-click the domain node, and select Properties.

The Properties window opens.

| fomain36.com Properties                        | <u> ? ×</u> |
|------------------------------------------------|-------------|
| General Managed By Group Policy                |             |
| domain36.com                                   |             |
| Domain game (pre-Windows 2000): DOMAIN36       |             |
|                                                |             |
| Dogain functional level:<br>Windows 2000 mixed |             |
| Ecrest functional level:<br>Windows 2000       |             |
| OK Can                                         | ant sooly   |

3. Select the *Group Policy* tab.

|                                  | operties                                                    |                                                     | 2          |
|----------------------------------|-------------------------------------------------------------|-----------------------------------------------------|------------|
| General   Manage                 | ed By Group Policy                                          | 1                                                   |            |
| To improve Grou<br>Management Co | p Policy managemen<br>noole (GPMC).<br>ent Group Policy Obj | nt Jupgrade to the Group<br>ect Links for domain 36 | Policy     |
| Group Policy 0                   | Ibject Links                                                | No Overrid                                          | e Disabled |
| S Delault Dor                    | nain Policy                                                 |                                                     |            |
| Group Policy Ob                  | jects higher in the list<br>I from: qc36w3ks.do             | t have the highest priority<br>main36.com           |            |
| This list obtained               | Add                                                         | Edit                                                | ()=        |
| This list obtained               | Add                                                         | Edk                                                 |            |
| <u>N</u> ew<br><u>D</u> ptions   | Add                                                         | Edit<br>Properties                                  | Up<br>Dogn |

4. Select **Default Domain Policy**, and click **Edit**.

The Group Policy Object Editor opens.

| Oefault Comain Policy [qc36w3ks.d         Image: Software Settings         Image: Software Settings | Ele Action Yew Help<br>← → III El 23 (2) II                                                                                                    |                                                                      |                                                             |  |
|----------------------------------------------------------------------------------------------------|----------------------------------------------------------------------------------------------------|----------------------------------------------------------------------|-------------------------------------------------------------|--|
|                                                                                                    | Sefault Coman Policy (gc26+36.d         B           B         Computer Configuration           B         Software Settings           B         Windows Settings           B         Administrative Templates           B         Software Settings           B         Software Settings           B         Software Settings           B         Software Settings           B         Software Settings           B         Windows Settings           B         Administrative Templates | Default Domain Policy [gc366 Select an item to view its description. | W3ks.domain36.com] Policy<br>Name<br>Computer Configuration |  |

5. Under the **Computer Configuration** node, right-click **Administrative Templates**, and select **Add/Remove Templates**.

The Add/Remove Templates window opens.

| ame      | Size Modified          |
|----------|------------------------|
| cont     | 39KB 3/25/2003 2:00.   |
| inetres  | 1691KB 2/17/2007 3.19. |
| system   | 1724KB 2/17/2007 4:04  |
| wnplayer | 66KB 2/17/2007 4:10.   |
| พบอน     | 49KB 7/30/2007 7:02.   |
|          |                        |

6. Click Add, and browse to the eTokenPKIClient\_5\_1.adm file, found in the same directory as this administration guide.

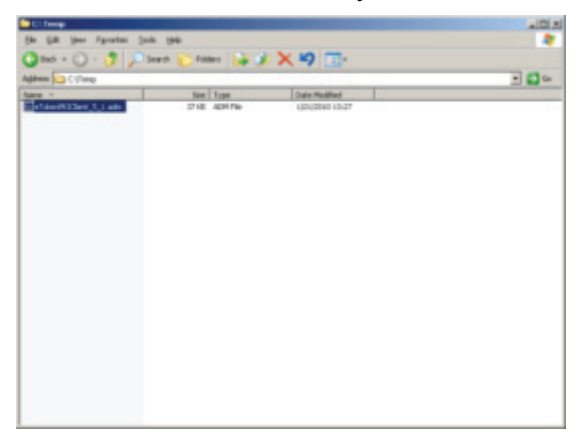

7. Select the file, and click **Open**.

| ame             | Size   | Modified         |
|-----------------|--------|------------------|
| cont            | 39KB   | 3/25/2003 2:00 . |
| eTokenPKIClient | 29KB   | 8/5/2008 11:58 . |
| inetres         | 1691KB | 2/17/2007 3.19   |
| system          | 1724KB | 2/17/2007 4:04 . |
| wmplayer        | 66KB   | 2/17/2007 4:10 . |
| INUSU           | 49KB   | 7/30/2007 7:02 . |

*eTokenPKIClient* is displayed in the *Add/Remove Templates* window.

8. Click Close.

In the *Group Policy Object Editor* window, the *eToken PKI Client Settings* node is added under *Administrative Templates*.

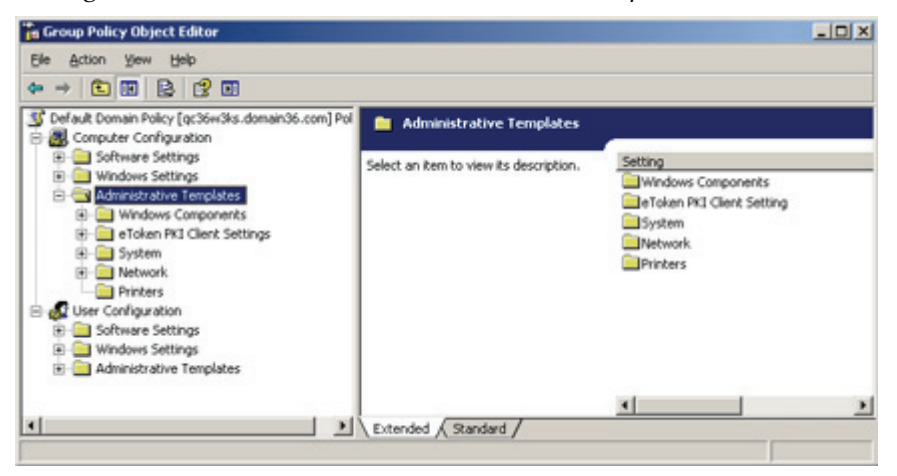

### Opening eToken PKI Client Settings in Windows Server Platforms

1. Select Start>Programs>Administrative Tools>Active Directory Users and Computers.

The Active Directory Users and Computers window opens.

| See Action Yew Window !                | 54b                   |                                         |                              | _181× |
|----------------------------------------|-----------------------|-----------------------------------------|------------------------------|-------|
| + + 🖸 🛅 🕺 👘 🗡 🖞                        | P 🖸 🗟 😰 🖽 📲 🕵 🖆 🗸 🍕 ) | 5 ( ) ( ) ( ) ( ) ( ) ( ) ( ) ( ) ( ) ( |                              |       |
| Active Directory Users and Compute     | Users 35 objects      |                                         |                              |       |
| Saved Queries     Saved Queries        | Name                  | Туре                                    | Description                  |       |
| S S b dia                              | ACTUSER               | User                                    | Account used to launch th    |       |
| a) Concenters                          | Administrator         | User                                    | Built-in account for admini  |       |
| (i) (2) Domain Controllers             | ASPINET               | User                                    | Account used for running     |       |
| 8 ForeignSecurityPrincipals<br>(Users) | Cert Publishers       | Security Group                          | Members of this group are    |       |
|                                        | CERTSVC_DCOM_ACCESS   | Security Group                          |                              |       |
|                                        | Debugger Users        | Security Group                          | Debugger Users are non a     |       |
|                                        | DrisAdmins            | Security Group                          | DNS Administrators Group     |       |
|                                        | DnsUpdateProxy        | Security Group                          | DNS clients who are permi    |       |
|                                        | Domain Admins         | Security Group                          | Designated administrators    |       |
|                                        | Domain Computers      | Security Group                          | All workstations and serve   |       |
|                                        | Domain Controllers    | Security Group                          | All domain controllers in th |       |
|                                        | Domain Guests         | Security Group                          | All domain guests            |       |
|                                        | Domain Users          | Security Group                          | All domain users             |       |

2. Right-click the domain node, and select **Properties**. The *Properties* window opens.

| domain36.com Properties                         | 2 ×   |
|-------------------------------------------------|-------|
| General Managed By Group Policy                 |       |
| domain36.com                                    |       |
| Domain game (pre-Windows 2000): DOMAIN36        |       |
| Description:                                    |       |
| Dogsain functional level:<br>Windows 2000 mixed |       |
| Windows 2000                                    |       |
| OK. Cancel                                      | ésply |

3. Select the *Group Policy* tab.

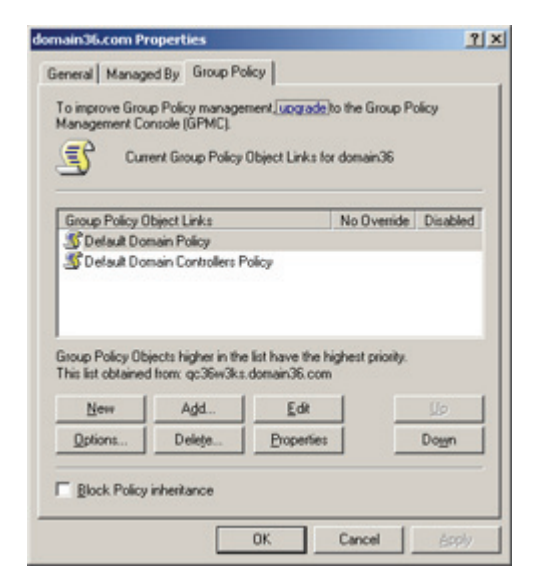

4. Select **Default Domain Policy**, and click **Edit**. The *Group Policy Object Editor* opens.

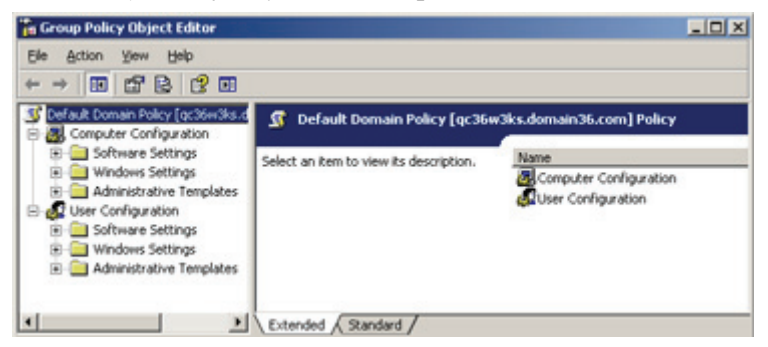

5. Navigate to Computer Configuration>Administrative Templates>eToken PKI Client Settings.

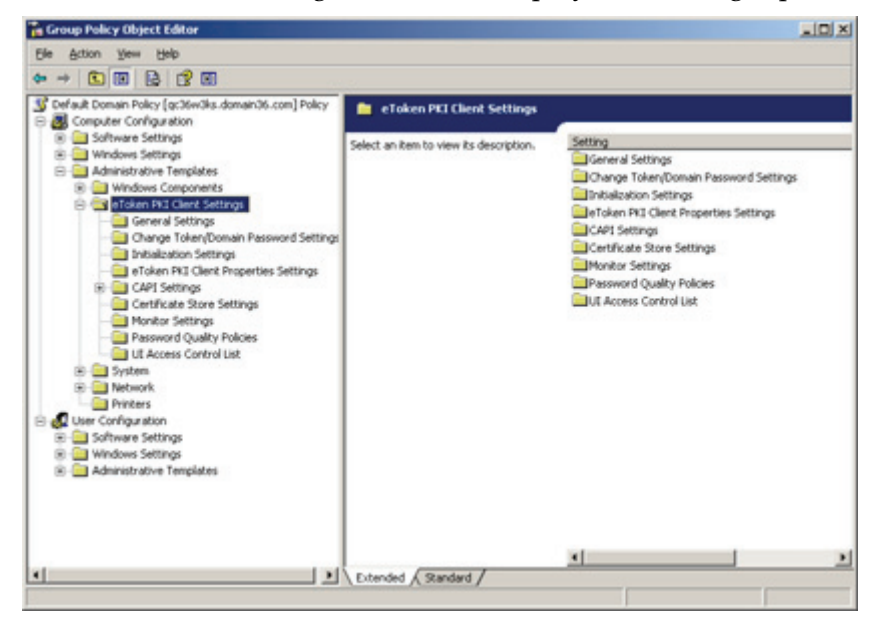

eToken PKI Client Settings folders are displayed in the right pane.

### Accessing eToken PKI Client Settings in Windows XP

Before you can modify *eToken PKI Client Settings*, add the snap-in to MMC.

### Adding eToken PKI Client Settings in Windows XP

To add eToken PKI Client Settings to MMC:

1. Select **Start>Run**, and in the command line, enter MMC.

| Run   |                                     |                         |                             | ? X                        |
|-------|-------------------------------------|-------------------------|-----------------------------|----------------------------|
|       | Type the name of Internet resource, | a program,<br>and Windo | folder, doc<br>ws will oper | ument, or<br>i it for you. |
| Qpen: | mms                                 |                         |                             | •                          |
|       | ОК                                  |                         | Cancel                      | Browse                     |

2. Click OK.

The Console window opens.

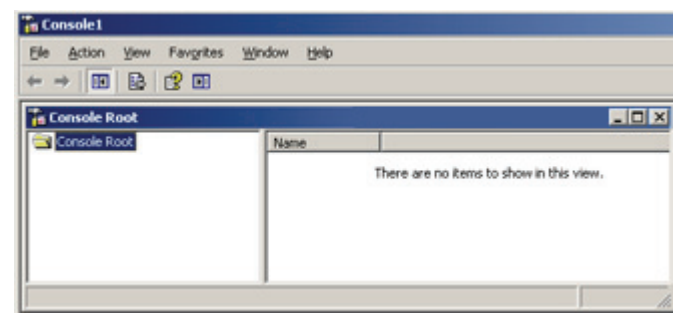

3. Select File>Add/Remove Snap-in.

The Add/Remove Snap-in window opens.

| dd/Remove Snap-     | in                          |                        | 1     |
|---------------------|-----------------------------|------------------------|-------|
| Standalone Extens   | ions                        |                        |       |
| Use this page to ad | d or remove a stand-alone s | nap-in from the consol | le.   |
|                     |                             |                        | -     |
| Snap-ins added to:  | Console Root                | -                      |       |
|                     |                             |                        | _     |
|                     |                             |                        |       |
|                     |                             |                        |       |
|                     |                             |                        |       |
|                     |                             |                        |       |
|                     |                             |                        |       |
| Description         |                             |                        |       |
|                     |                             |                        |       |
|                     |                             |                        |       |
|                     | 1                           | 1                      |       |
| Add                 | Bemove About                |                        |       |
|                     |                             |                        |       |
|                     |                             | ox c                   | ancel |

### 4. Click Add.

The Add Standalone Snap-in window opens.

| Snap-in                                                                                                    | Vendor                                                     |    |
|----------------------------------------------------------------------------------------------------|------------------------------------------------------------|----|
| E Distributed File System                                                                                                    | Microsoft Corporation                                      |    |
| \$,0NS                                                                                                    | Microsoft Corporation                                      |    |
| Enterprise PKI                                                                                                    | Microsoft Corporation                                      |    |
| Event Viewer                                                                                                    | Microsoft Corporation                                      |    |
| Folder                                                                                                    | Microsoft Corporation                                      |    |
| Group Policy Object Editor                                                                                                    | Microsoft Corporation                                      | -  |
| Indexing Service                                                                                                    | Microsoft Corporation,                                     |    |
| Internet Authentication Service (I                                                                                              | Microsoft Corporation                                      |    |
| Internet Information Services (IIS                                                                                              | Microsoft Corporation                                      |    |
| E IP Security Monitor                                                                                                    | Microsoft Corporation                                      | 2  |
| Description<br>This snap-in allows you to edit Group Poli<br>to a Site, Domain, or Organizational Unit<br>stored on a computer. | cy Objects which can be lini<br>in the Active Directory or | ed |

5. Select Group Policy Object Editor, and click Add.

### The Group Policy Wizard opens.

| Select Group Policy Object    | ×                                                                                                    |
|-------------------------------|----------------------------------------------------------------------------------------------------|
| Welcome to the Group Policy W | izard                                                                                                    |
|                               | Group Policy Objects can be stored in the Active Directory<br>or on a local computer.<br>Use the Browse button to select a Group Policy Object.<br>Group Policy Object:<br>Local Computer |
|                               | Browse<br>Allow the focus of the Group Policy Snap-in to be<br>changed when launching from the command line. This<br>only applies if you save the console.                                |
|                               | < Back Finish Cancel                                                                                                    |

- 6. Accept **Local Computer** (default) to save the *Group Policy Object* to the local computer, or click the **Browse** button to select a different location.
- 7. Click Finish to close the Group Policy Wizard.
- 8. Click **Close** to close the *Add Standalone Snap-in* window.

The Console Root now contains the selected policy object.

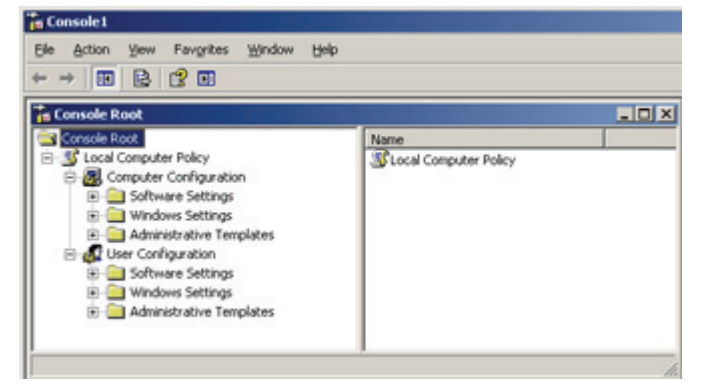

9. Under the **Computer Configuration** node, right-click **Administrative Templates**, and select **Add/Remove Templates**.

Add/Remove Templates 2 X Quirent Policy Templates: Name Size Modified cont 39KB 3/25/2003 2:00 inetres 1691KB 2/17/2007 3.19 system wmplayer wuau 1724KB 2/17/2007 4:04 66KB 2/17/2007 4:10 ... 49KB 7/30/2007 7:02 ... Add. Bemove Close

The Add/Remove Templates window opens.

10. Click Add, and browse to eTokenPKIClient\_5\_1.adm file, found in the same directory as this administration guide.

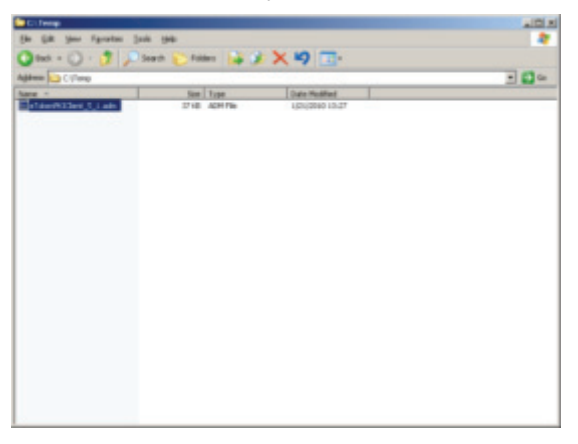

11. Select the file, and click **Open**. *eTokenPKIClient* is displayed in the *Add/Remove Templates* window.

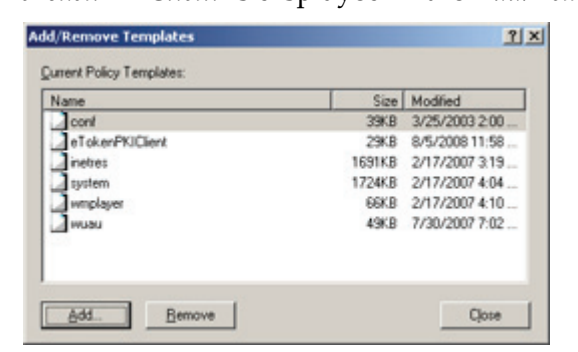

12. Click Close.

In the *Console Root* window, the *eToken PKI Client Settings* node is added under *Administrative Templates*.

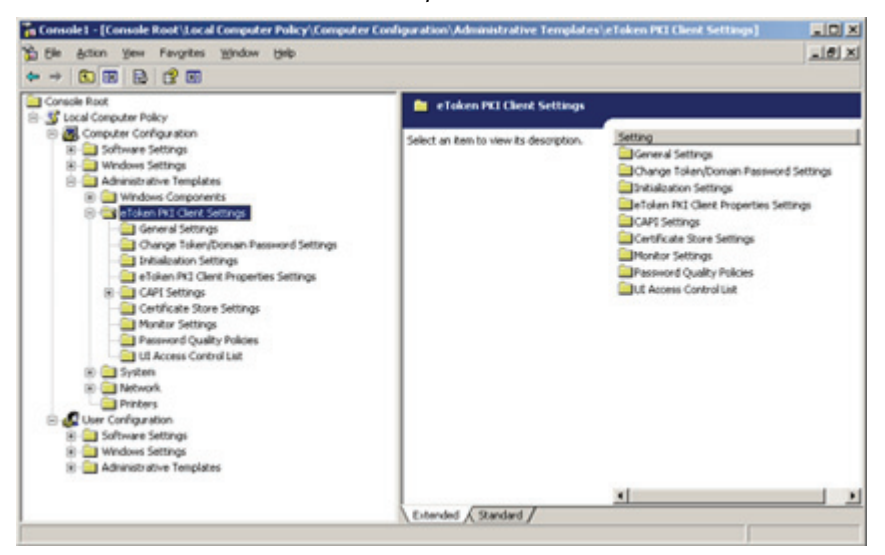

13. When you close the *Console* window, you are prompted to save the file.

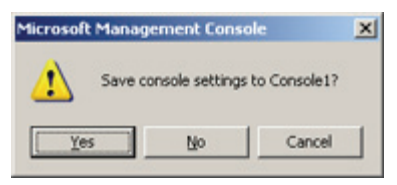

- 14. Click Yes.
- 15. Enter a file name, and save the .msc file.

### **Opening eToken PKI Client Settings in Windows XP**

### To open eToken PKI Client Settings:

- 1. Select **Start>Run**, and in the command line, enter MMC.
- 2. Click OK.

The Console window opens.

3. Select **File>Open**, and browse to the console .msc file that you saved in *Adding eToken PKI Client Settings in Windows XP*, step 15, on page 52.

4. Navigate to Computer Configuration>Administrative Templates>eToken PKI Client Settings.

eToken PKI Client Settings folders are displayed in the right pane.

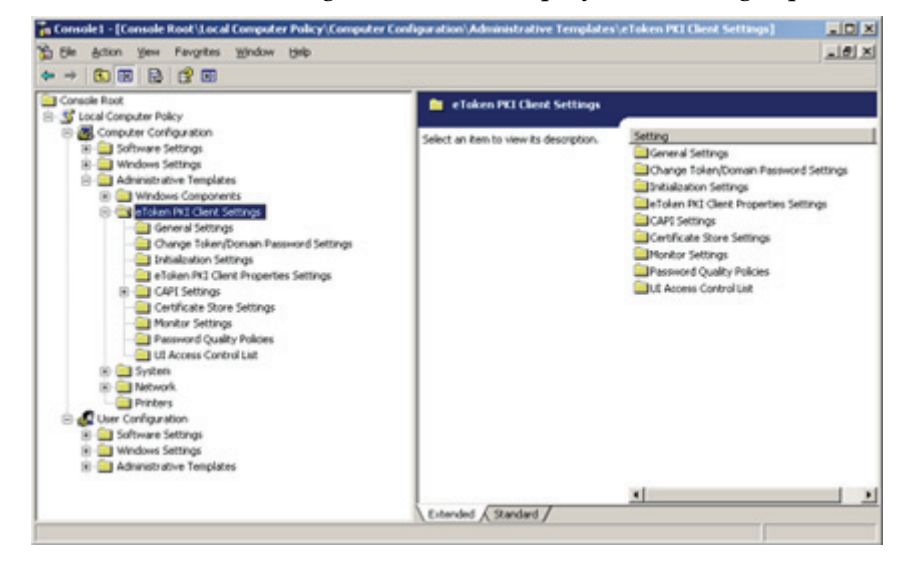

### **Editing eToken PKI Client Settings**

Each *eToken PKI Client Settings* folder contains settings that can be configured to have priority over the eToken PKI Client application's defaults.

For the description of each setting, see Chapter 7:*Registry Key Tables*, on page 62, or read the description displayed on each setting's *Explain* tab.

#### To edit eToken PKI Client Settings:

1. Open the *eToken PKI Client Settings* window.

See Opening eToken PKI Client Settings in Windows Server Platforms on page 44 or Opening eToken PKI Client Settings in Windows XP on page 52.

 Under Computer Configuration>Administrative Templates>eToken PKI Client Settings, select the settings folder to edit.

The settings are displayed in the right pane.

|                                                                                                    | General Settings                                                                                                    |                                                                                                    |                                                                                                    |
|----------------------------------------------------------------------------------------------------|----------------------------------------------------------------------------------------------------|----------------------------------------------------------------------------------------------------|----------------------------------------------------------------------------------------------------|
| Consuter Configuration     Software Settings     Monitorsative Templates     Monitorsative Templates     Software Settings     Software Settings     Software Configuration     Software Configuration     Software Configuration     Software Configuration | PCSC States<br>Deplay <u>Proceedies</u><br>Description<br>Determines the number of PCISC stats<br>Value;<br>(3) = Physicial takens are deabled; only<br>etislem Witwollo enclose;)<br>- Default is if | Setting<br>Schwarz Sch<br>Schwarz Sch<br>Prozeit Friesen Gache<br>Talle ort Friesen Gache<br>Talle ort Friesen Gache<br>Talle ort Fried Objects | 308<br>list configured<br>list configured<br>list configured<br>list configured<br>list configured |

3. Double-click a setting to edit it.

In this example, the *PCSC Slots* setting is selected.

| PCSC Slots Properties                   | <u>१×</u> |
|-----------------------------------------|-----------|
| Setting Explain                         |           |
| A PCSC Slots                            |           |
| Not Configured     Enabled     Disabled |           |
| PCSC Slots                              |           |
| Previous Setting Next Setting           |           |
| OK Cancel                               | soply     |

4. Select the *Explain* tab for an explanation of the setting and its values.

| SC Slots Properties                                                                     | 2 X  |
|-----------------------------------------------------------------------------------------|------|
| Setting Explain                                                                         |      |
| PCSC Slots                                                                              |      |
| Determines the number of PC/SC slots                                                    | ~    |
| Values:<br>• 0-16<br>(0 = Physical tokens are disabled; only eToken Virtual is enabled) |      |
| - Default is 8                                                                          |      |
|                                                                                         |      |
|                                                                                         |      |
|                                                                                         |      |
|                                                                                         |      |
|                                                                                         |      |
|                                                                                         | -    |
| Previous Setting Next Setting                                                           | -    |
| OK Cancel                                                                               | coly |

- 5. In the *Setting* tab, select one of the following:
  - **Not Configured**: the policy is inherited; if there is no policy to inherit, the application default is applied
  - **Enabled**: enables input into property value fields, and marks the registry key as Enabled
  - **Disabled**: the application default is always applied

For further information about  ${\tt adm}\,$  file policy settings, see Microsoft documentation.

- 6. If you select **Enabled**, enter the required value(s) in the box.
- 7. Click **Previous Setting** or **Next Setting** to progress through the settings in the same folder, or click **OK** to return to the list of settings in the folder.

### **Applying eToken PKI Client Settings**

After using the *Group Policy Object Editor* to edit *eToken PKI Client Settings* on the server, do the following:

- 1. Update the registry settings on the server.
- 2. Update the registry settings on all client computers on which eToken PKI Client is installed.

### To apply eToken PKI Client Settings:

1. On the server, select **Start>Run**, and in the command line, enter gpupdate.

| Run   |                                                                                          | ? ×                 |
|-------|------------------------------------------------------------------------------------------|---------------------|
|       | Type the name of a program, folder, docum<br>Internet resource, and Windows will open it | ent, or<br>for you. |
| Open: | gpupdate                                                                                 |                     |
|       | OK Cancel                                                                                | Browse              |

2. Click OK.

The registry values on the server are updated to the *eToken PKI Client Settings* values.

- 3. On each client computer, select **Start>Run**, and in the command line, enter gpupdate.
- 4. Click OK.

The registry values are copied from the server to the client computer.

### **Chapter 7**

## **Properties and Configuration**

The administrator can override the application's default behavior by assigning values to specific properties. Most eToken PKI Client properties are stored as registry key values.

#### In this chapter:

- Overview of Application Properties
- Application Properties Hierarchy
- Setting Registry Keys Manually
- Registry Key Tables

### **Overview of Application Properties**

Properties and registry key values can be added and changed to determine the eToken PKI Client application's behavior. Depending on the property, values can be set using at least one of the following methods:

 Define the property during command line installation of eToken PKI Client (but not during repair).

See Chapter 5: *Limiting and Adding Installation Features via the Command Line,* on page 30.

The property name, and not the registry key name, is used when setting the value during command line installation.

Set a value using the eToken Properties application.

See the *eToken PKI Client User's Guide*.

Neither the registry key name, nor the property name, is needed.

#### Note:

Values set using the eToken Properties application are saved on a per user basis in HKEY\_CURRENT\_USER, and not in HKEY\_LOCAL\_MACHINE.

Set a value using the eToken PKI Client Settings snap-in application.

See Chapter 6:eToken PKI Client Settings, on page 39.

The registry key name, and not the property name, is used when setting the value.

Manually edit the registry setting.

See Setting Registry Keys Manually on page 61.

The registry key name, and not the property name, is used when setting the value.

### **Application Properties Hierarchy**

Each property can be defined in up to four registry key folders. If a property is set in a folder which requires administrator permissions, that setting overrides any other settings for that property.

For each property, the setting found in the highest level of the following hierarchy determines the application's behavior:

- HKEY\_LOCAL\_MACHINE\Software\Policies\Aladdin\ eToken\MIDDLEWARE
   Requires administrator permissions
- 2. HKEY\_CURRENT\_USER\Software\Policies\Aladdin
  eToken\MIDDLEWARE
  Requires administrator permissions
- 3. HKEY\_CURRENT\_USER\Software\Aladdin\eToken\MIDDLEWARE Does not requires administrator permissions
- 4. HKEY\_LOCAL\_MACHINE\Software\Aladdin\eToken\MIDDLEWARE Does not requires administrator permissions
- 5. eToken PKI Client default value

### **Setting Registry Keys Manually**

### To set a registry key:

- 1. Open **Start > Run**.
- 2. Type **regedit**, and click **OK**.

The *Registry Editor* opens, displaying the registry folders tree in the left pane.

3. Expand the tree, and select the folder of the required registry key. The names and settings of the values in the registry key are displayed in the right pane.

The registry key name, and not the property name, is used when setting the value manually.

In the example, the GENERAL registry key is selected in HKEY LOCAL MACHINE\SOFTWARE\Aladdin\eToken\MIDDLEWARE.

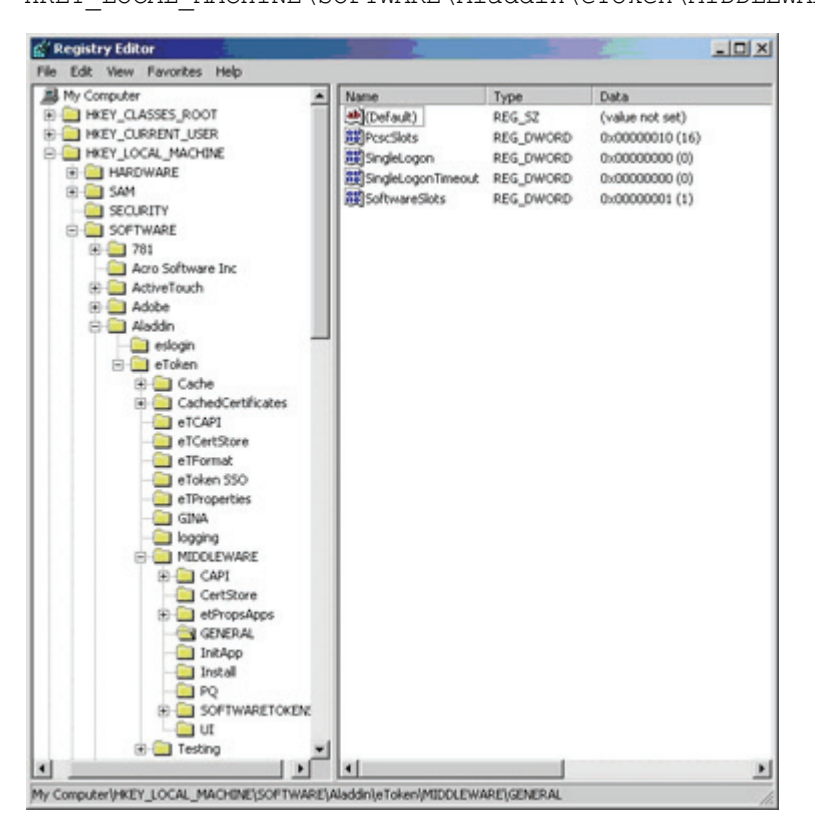

Registry settings that are not displayed in the right pane can be added.

### **Registry Key Tables**

All registry keys can be set manually. See the *Setting Registry Keys Manually* section on page 61.

All registry keys can be set using the *eToken PKI Client Settings* snap-in application. See Chapter 6:*eToken PKI Client Settings*, on page 39. If a Property Name is defined in the table, the property can be set during the eToken PKI Client 5.1 SP1 command line installation. See the *Setting Application Properties via the Command Line* section on page 26.

#### Note:

The location of the registry keys described in this section is: HKEY\_LOCAL\_MACHINE\SOFTWARE\Aladdin\eToken\ MIDDLEWARE.

### **General Registry Key**

The following properties are saved as registry settings in the **GENERAL** registry key.

#### **Emulate Connected Virtual Reader**

| Property Name     | (Cannot be set by command line installation)                                                                                                    |
|-------------------|----------------------------------------------------------------------------------------------------|
| Registry Key Name | EmulateConnectedVR                                                                                                    |
| Description       | Determines if the most recently connected eToken Virtual on the disk emulates a smartcard whose readername is "Aks VR 0"; Relevant only for Windows XP |
| DWORD Value       | 1 (True) - The most recently connected eToken Virtual emulates a<br>smartcard<br>0 (False) - The eToken Virtual does not emulate a smartcard           |
| Default           | 0 (False)                                                                                                    |

#### Note:

Regardless of the **Emulate Connected Virtual Reader** setting, the most recently connected eToken Virtual always emulates a smartcard if it is on a USB flash device.

### **Enable Private Cache**

| Property Name     | (Cannot be set by command line installation)                                                                                                    |
|-------------------|----------------------------------------------------------------------------------------------------|
| Registry Key Name | EnablePrvCache                                                                                                    |
| Description       | <ul> <li>Determines if eToken PKI Client is enabled to cache private data in per process memory</li> <li>If enabled, private data is cached if one of the following conditions is met:</li> <li>The token was initialized with the private data caching option</li> <li>The <b>PrivateDataCaching</b> registry key is not set to 0<br/>See Private Data Caching on page 70</li> </ul> |
| DWORD Value       | 1 (True) - Private data caching is enabled<br>0 (False) - Private data caching is disabled                                                                                                    |
| Default           | 1 (True)                                                                                                    |
| Can be set by     | <ul> <li>eToken Properties application</li> </ul>                                                                                                    |

### **PCSC Slots**

| Property Name     | PROP_PCSCSLOTS                                                           |
|-------------------|--------------------------------------------------------------------------|
| Registry Key Name | PcscSlots                                                                |
| Description       | Determines the number of PC/SC slots                                     |
| DWORD Value       | 0-16<br>0 = Physical tokens are disabled; only eToken Virtual is enabled |
| Default           | 8                                                                        |
| Can be set by     | Command line installation                                                |
## Single Logon

| Property Name     | PROP_SINGLELOGON                                                                                    |
|-------------------|----------------------------------------------------------------------------------------------------|
| Registry Key Name | SingleLogon                                                                                         |
| Description       | Determines if the user password is requested only once by the eToken Properties application         |
| DWORD Value       | 1 (True) - User password is requested only once<br>0 (False) - User password is requested as needed |
| Default           | 0 (False)                                                                                           |
| Can be set by     | <ul><li>Command line installation</li><li>eToken Properties application</li></ul>                   |

# **Note:** If **Single Logon Timeout** is **> 0**, **Single Logon** is automatically set to **1**.

# Single Logon Timeout

| Property Name     | PROP_SINGLELOGONTO                                  |
|-------------------|-----------------------------------------------------|
| Registry Key Name | SingleLogonTimeout                                  |
| Description       | Determines the timeout, in seconds, of Single Logon |
| DWORD Value       | >=0                                                 |
| Default           | 0 (no timeout)                                      |
| Can be set by     | Command line installation                           |

### Software Slots

| Property Name     | PROP_SOFTWARESLOTS                                                                |
|-------------------|-----------------------------------------------------------------------------------|
| Registry Key Name | SoftwareSlots                                                                     |
| Description       | Determines the number of software slots                                           |
| DWORD Value       | 0-10<br>0 = eToken Virtual use is disabled; only physical tokens are enabled      |
| Default           | 2                                                                                 |
| Can be set by     | <ul><li>Command line installation</li><li>eToken Properties application</li></ul> |

#### **Tolerant Finalize**

| Property Name     | (Cannot be set by command line installation)                                                         |
|-------------------|----------------------------------------------------------------------------------------------------|
| Registry Key Name | TolerantFinalize                                                                                     |
| Description       | Determines if C_Finalize can be called by DIIMain<br>Define this property per process                |
| DWORD Value       | 1 (True) - C_Finalize can be called by DllMain<br>0 (False) - C_Finalize cannot be called by DllMain |
| Default           | 0 (False)                                                                                            |

## Note:

Enable **TolerantFinalize** when using Novell Modular Authentication Service (NMAS) applications only.

#### **Tolerant Find Objects**

| Property Name     | (Cannot be set by command line installation)                                                                                                    |
|-------------------|----------------------------------------------------------------------------------------------------|
| Registry Key Name | TolerantFindObjects                                                                                                    |
| Description       | Determines if PKCS#11 tolerates a Find function with an invalid template, returning an empty list instead of an error                                                                          |
| DWORD Value       | 1 (True) - A Find function with an invalid template is tolerated<br>and returns an empty list<br>0 (False) - A Find function with an invalid template is not<br>tolerated and returns an error |
| Default           | 0 (False)                                                                                                    |

#### **Tolerant X509 Attributes**

| Property Name     | (Cannot be set by command line installation)                                                                                           |
|-------------------|----------------------------------------------------------------------------------------------------|
| Registry Key Name | TolerantX509Attributes                                                                                                    |
| Description       | Determines if CKA_SERIAL_NUMBER, CKA_SUBJECT, and CKA_ISSUER attributes can differ from those in CKA_VALUE during certificate creation |
| DWORD Value       | 1 (True) - The attributes can differ<br>0 (False)- Check that the values match                                                         |
| Default           | 1 (True)                                                                                                    |

# Notes:

• Ensure that **TolerantX509Attributes** is **True** when using certificates created in a non- DER-encoded binary x.509 format.

• In some earlier eToken PKI Client versions, **TolerantX509Attributes** was False by default.

#### eToken Virtual Disconnected when Logging Off

| Registry Key Name | EtvLogoffUnplug                                                                                                    |
|-------------------|----------------------------------------------------------------------------------------------------|
| Description       | Determines if an eToken Virtual is disconnected when logging off                                                              |
| DWORD Value       | 1 (true) - Disconnect the eToken Virtual when logging off<br>0 (false)- Do not disconnect the eToken Virtual when logging off |
| Default           | Does not exist                                                                                                    |

## **Protect Symmetric Keys**

| Registry Key Name | SensitiveSecret                                                                                                    |
|-------------------|----------------------------------------------------------------------------------------------------|
| Description       | Determines if symmetric keys are protected<br>Note: If True, symmetric keys cannot be extracted, even non-<br>sensitive keys |
| DWORD Value       | 1 (true) - Symmetric keys cannot be extracted<br>0 (false)- Symmetric keys can be extracted                                  |
| Default           | 0 (False)                                                                                                    |

# SyncPin Registry Key

The following properties are saved as registry settings in the **SyncPin** registry key.

#### Domain

| Property Name     | (Cannot be set by command line installation)                                                                                                    |
|-------------------|----------------------------------------------------------------------------------------------------|
| Registry Key Name | Domain                                                                                                    |
| Description       | Determines if synchronization is enabled between the eToken<br>Password and the domain password                                                            |
| String Value      | Name of the domain (written without a suffix) whose password is<br>synchronized with the eToken Password<br>None - Password synchronization is not enabled |
| Default           | None                                                                                                    |

# **Init Registry Key**

The following properties are saved as registry settings in the **Init** registry key.

## HMAC-SHA1

| Property Name     | (Cannot be set by command line installation)                                        |
|-------------------|-------------------------------------------------------------------------------------|
| Registry Key Name | HMAC-SHA1                                                                           |
| Description       | Determines if the 'Load OTP Support' option, required by OTP tokens, is enabled     |
| DWORD Value       | 1 (True) - HMAC-SHA1 support is enabled<br>0 (False)- HMAC-SHA1 support is disabled |
| Default           | 1 (True) for OTP tokens<br>0 (False) for other tokens                               |
| Can be set by     | <ul> <li>eToken Properties application</li> </ul>                                   |

## Legacy Format Version

| Property Name     | (Cannot be set by command line installation)                                                                                                    |
|-------------------|----------------------------------------------------------------------------------------------------|
| Registry Key Name | Legacy-Format-Version                                                                                                    |
| Description       | Determines the token format during initialization                                                                                                    |
| DWORD Value       | <ul> <li>0 - Tokens are formatted as backwardly compatible (CardOS)</li> <li>4 - Tokens are not formatted as backwardly compatible (CardOS)</li> <li>5 - Format includes new RSA behavior that is not controlled by key size. Each key is created in a separate directory (CardOS 4.20 FIPS or Java Card-based).</li> </ul> |
| Default           | 4                                                                                                    |
| Can be set by     | <ul> <li>eToken Properties application</li> </ul>                                                                                                    |

#### **Private Data Caching**

| Property Name     | (Cannot be set by command line installation)                                                                                                    |
|-------------------|----------------------------------------------------------------------------------------------------|
| Registry Key Name | PrivateDataCaching                                                                                                    |
| Description       | If <b>EnablePrvCache</b> is true, determines if private data is cached<br>See Enable Private Cache on page 64                                                                                             |
| DWORD Value       | <ul> <li>0 - Private data is not cached</li> <li>1 - Private data is cached when the token is logged on, and erased when the token is logged off</li> <li>2 - Private data is cached and saved</li> </ul> |
| Default           | 2 (Full caching)                                                                                                    |
| Can be set by     | <ul> <li>eToken Properties application</li> </ul>                                                                                                    |

#### **RSA Area Size**

| Property Name     | (Cannot be set by command line installation)                                                                                                    |
|-------------------|----------------------------------------------------------------------------------------------------|
| Registry Key Name | RSA-Area-Size                                                                                                    |
| Description       | Determines the size, in bytes, of the area to reserve for RSA keys<br>on CardOS-based tokens.<br>The size of the area allocated on the token is determined during<br>token initialization, and cannot be modified without re-initializing the<br>token. |
| DWORD Value       | >=0<br>0 = RSA keys cannot be created on the token                                                                                                    |
| Default           | <ul> <li>Depending on the token size:</li> <li>For 16K tokens, enough bytes for three 1024-bits keys</li> <li>For 32K tokens, enough bytes for five 1024-bits keys</li> <li>For larger tokens, enough bytes for seven 1024-bits keys</li> </ul>         |

# Note:

**RSA-Area-Size** is not relevant when **Legacy-Format-Version** is set to 5.

For information regarding the size of the RSA key space, see the eToken Knowledge Base article, *Reserved RSA Key Space*.

| Property Name     | (Cannot be set by command line installation)                                                                                                    |
|-------------------|----------------------------------------------------------------------------------------------------|
| Registry Key Name | RSASecondaryAuthenticationMode                                                                                                    |
| Description       | Determines how RSA private keys are created                                                                                                    |
| DWORD Value       | <ul> <li>0 - ETCK_2NDAUTH_PROMPT_NEVER<br/>New RSA private keys are not protected by an additional<br/>password</li> <li>1 - ETCK_2NDAUTH_PROMPT_CONDITIONAL <ul> <li>If an external application has set the<br/>CKA_ALWAYS_AUTHENTICATE attribute to true, new RSA<br/>private keys are protected by an additional password</li> <li>If the attribute has not been set, a prompt appears asking if<br/>a new RSA private key is to be protected by an additional<br/>password</li> </ul> </li> <li>2 - ETCK_2NDAUTH_PROMPT_ALWAYS<br/>A prompt appears asking if a new RSA private key is to be<br/>protected by an additional password</li> <li>3 - ETCK_2NDAUTH_MANDATORY<br/>New RSA private keys must be protected by an additional<br/>password</li> </ul> |
| Default           | 3                                                                                                    |
| Can be set by     | <ul> <li>eToken Properties application</li> </ul>                                                                                                    |

## **RSA Secondary Authentication Mode**

## RSA-2048

| Property Name     | (Cannot be set by command line installation)                                      |
|-------------------|-----------------------------------------------------------------------------------|
| Registry Key Name | RSA-2048                                                                          |
| Description       | Determines if the 'RSA-2048 Support' option is enabled                            |
| DWORD Value       | 1 (True) - RSA-2048 support is enabled<br>0 (False)- RSA-2048 support is disabled |
| Default           | 0 (False)                                                                         |
| Can be set by     | <ul> <li>eToken Properties application</li> </ul>                                 |

# InitApp Registry Key

The following properties are saved as registry settings in the **InitApp** registry key.

#### **Advanced View**

| Property Name     | PROP_ADVANCED_VIEW                                                                          |
|-------------------|---------------------------------------------------------------------------------------------|
| Registry Key Name | AdvancedView                                                                                |
| Description       | Determines if the <i>Advanced</i> button is enabled in the eToken<br>Properties application |
| DWORD Value       | 1 (True) - The button is enabled<br>0 (False)- The button is disabled                       |
| Default           | 1 (True)                                                                                    |
| Can be set by     | Command line installation                                                                   |

#### Show Tray Icon

| Property Name     | (Cannot be set by command line installation)                                                  |
|-------------------|-----------------------------------------------------------------------------------------------|
| Registry Key Name | ShowInTray                                                                                    |
| Description       | Determines if the eToken PKI Client tray icon is displayed when eToken PKI Client is launched |
| DWORD Value       | 1 (True) - The tray icon is displayed<br>0 (False)- The tray icon is not displayed            |
| Default           | 1 (True)                                                                                      |

# **CAPI Registry Key**

The following properties are saved as registry settings in the **CAPI** registry key.

#### Logout Mode

| Property Name     | (Cannot be set by command line installation)                                                                   |
|-------------------|----------------------------------------------------------------------------------------------------|
| Registry Key Name | LogoutMode                                                                                                    |
| Description       | Determines if the user is prompted to enter a password for each operation requiring the user to be logged on   |
| DWORD Value       | 1 (True) - A password prompt is displayed each time<br>0 (False)- A password prompt is not displayed each time |
| Default           | 0 (False)                                                                                                    |

#### No Default Key Container

This property is relevant for the scrdenrl.dll ActiveX control that is responsible for the "enrollment on behalf" feature when using Internet Explorer. This ActiveX control is used by the Microsoft CA website and the eToken TMS Management Center.

| Property Name     | PROP_EXPLORER_DEFENROL                                                                                                    |
|-------------------|----------------------------------------------------------------------------------------------------|
| Registry Key Name | NoDefaultKeyContainer (DefEnrollType in previous versions)                                                                                                 |
| Description       | Determines if an enrollment certificate from the Microsoft CA service is downloaded to use for creating a user certificate                                 |
| DWORD Value       | 1 (True) - A Microsoft CA service enrollment certificate is<br>downloaded<br>0 (False)- A Microsoft CA service enrollment certificate is not<br>downloaded |
| Default           | 1 (True) for the Internet Explorer process<br>0 (False) otherwise                                                                                          |
| Can be set by     | Command line installation                                                                                                    |

### Note:

The NoDefaultKeyContainer value is set per process on a per machine basis.

#### **Default Enrollment Container**

| Registry Key Name | DefEnrollType                                                                                                    |
|-------------------|----------------------------------------------------------------------------------------------------|
| Description       | Determines if the Enrollment Container is used instead of the Default Container                                                                                                    |
| DWORD Value       | <ul> <li>1 (true) - During "enrollment on behalf", the Enrollment Container<br/>(the last container where the certificate with Enrollment Agent key<br/>usage has been stored) is set as the default.</li> <li>0 (false) - The Default Container (the last container where the<br/>certificate with Smartcard Logon key usage has been stored) is set<br/>as the default.</li> </ul> |
| Default           | Does not exist                                                                                                    |

## Password Timeout

| Property Name     | (Cannot be set by command line installation)                            |
|-------------------|-------------------------------------------------------------------------|
| Registry Key Name | PasswordTimeout                                                         |
| Description       | Determines the number of minutes the CAPI UI-required password is valid |
| DWORD Value       | >=0<br>0 = No timeout                                                   |
| Default           | 0                                                                       |

#### **ASCII Password**

eToken PKI Client uses UTF-8 format to encode eToken Passwords. Some applications, such as Microsoft's smartcard logon, use code page encoding and not UTF-8. Non-ASCII characters are represented differently in each of these encoding formats.

To correctly interpret smartcard passwords containing non-ASCII characters, such as ç, from code page format, set the **AsciiPassword** property to True.

| Property Name     | (Cannot be set by command line installation)                                                                                                    |
|-------------------|----------------------------------------------------------------------------------------------------|
| Registry Key Name | AsciiPassword                                                                                                    |
| Description       | Determines if non-ASCII characters are supported in eToken<br>Passwords, enabling a string containing non-ASCII characters to<br>be used as a smartcard logon password |
| DWORD Value       | 1 (True) - Non-ASCII character are supported<br>0 (False)- Only ASCII characters are supported                                                                         |
| Default           | 0 (False)                                                                                                    |

# **Certificate Store Registry Key**

The following properties are saved as registry settings in the **CertStore** registry key.

#### Add to Token upon New Certificate in Store

| Property Name     | (Cannot be set by command line installation)                                                                                                    |
|-------------------|----------------------------------------------------------------------------------------------------|
| Registry Key Name | AddToTokenOnNewCertInStore                                                                                                    |
| Description       | Determines if an option is displayed to import the certificate to the selected token when a new certificate with exportable keys is added to the user store |
| DWORD Value       | 1 (True) - An option is displayed to import a new certificate<br>0 (False)- An option is not displayed to import a new certificate                          |
| Default           | 1 (True)                                                                                                    |

#### **Certificates to Remove Storage Period**

| Property Name     | (Cannot be set by command line installation)                                                                                                    |
|-------------------|----------------------------------------------------------------------------------------------------|
| Registry Key Name | CertsToRemoveStorePeriod                                                                                                    |
| Description       | Determines the number of days to attempt to remove certificates<br>from a token that is not connected;<br>Relevant only when the registry setting<br><b>RemoveFromTokenOnRemoveFromStore</b> is set to <b>1</b> or <b>2</b> |
| DWORD Value       | >=0                                                                                                    |
| Default           | 7                                                                                                    |

## Note:

This setting applies when a certificate is removed from the user store when the token from which it was exported is not connected.

# Propagate CA Certificates

| Property Name     | PROP_PROPAGATECACER                                                                                                    |
|-------------------|----------------------------------------------------------------------------------------------------|
| Registry Key Name | PropagateCACertificates                                                                                                    |
| Description       | Determines if all CA certificates on the token are exported to the Trusted CA store                                                    |
| DWORD Value       | 1 (True) - CA certificates are exported to the Trusted CA store<br>0 (False)- CA certificates are not exported to the Trusted CA store |
| Default           | 1 (True)                                                                                                    |
| Can be set by     | <ul><li>Command line installation</li><li>eToken Properties application</li></ul>                                                      |

# Propagate User Certificates

| Property Name     | PROP_PROPAGATEUSERCER                                                                                                    |
|-------------------|----------------------------------------------------------------------------------------------------|
| Registry Key Name | PropagateUserCertificates                                                                                                    |
| Description       | Determines if all user certificates on the token are exported to the user store                                                                       |
| DWORD Value       | <ul><li>1 (True) - User certificates are exported to the user store</li><li>0 (False)- User certificates are not exported to the user store</li></ul> |
| Default           | 1 (True)                                                                                                    |
| Can be set by     | <ul><li>Command line installation</li><li>eToken Properties application</li></ul>                                                                     |

# Remove from Store upon Removal from Token

| Property Name     | (Cannot be set by command line installation)                                                                               |
|-------------------|----------------------------------------------------------------------------------------------------|
| Registry Key Name | RemoveFromStoreOnRemoveFromToken                                                                                           |
| Description       | Determines if a certificate is removed from the user store when that certificate is removed from the token                 |
| DWORD Value       | 1 (True) - The certificate is removed from the user store<br>0 (False)- The certificate is not removed from the user store |
| Default           | 1 (True)                                                                                                    |

## Remove from Token upon Removal from Store

| Property Name     | (Cannot be set by command line installation)                                                                                                    |
|-------------------|----------------------------------------------------------------------------------------------------|
| Registry Key Name | RemoveFromTokenOnRemoveFromStore                                                                                                    |
| Description       | Determines if an option is displayed to remove the certificate from<br>the token when that certificate is removed from the user store                                                                                                    |
| DWORD Value       | <ul> <li>0 - Never; an option is not displayed to remove the certificate</li> <li>1 - Always; an option is displayed to remove the certificate</li> <li>2 - An option is displayed to remove only those certificates whose templates are listed in the registry setting</li> <li>RemoveFromTokenOnRemoveFromStoreTemplates</li> </ul> |
| Default           | 0                                                                                                    |

## Remove from Token upon Removal from Store Templates

| Property Name     | (Cannot be set by command line installation)                                                                                                    |
|-------------------|----------------------------------------------------------------------------------------------------|
| Registry Key Name | RemoveFromTokenOnRemoveFromStoreTemplates                                                                                                    |
| Description       | Lists the templates of the certificates to be removed from the token<br>when the certificates are removed from the user store;<br>Relevant only when the registry setting<br><b>RemoveFromTokenOnRemoveFromStore</b> is set to <b>2</b> |
| String Value      | Template name(s)                                                                                                    |
| Default           | None                                                                                                    |

# Remove User Certificates upon Token Removal

| Property Name     | (Cannot be set by command line installation)                                                                                                    |
|-------------------|----------------------------------------------------------------------------------------------------|
| Registry Key Name | RemoveUserCertsOnTokenRemove                                                                                                    |
| Description       | Determines if user certificates are removed from the user store<br>when the token from which they were exported is removed.<br>Not limited to the selected token. |
| DWORD Value       | 1 (True) - User certificates are removed from the user store<br>0 (False)- User certificates are not removed from the user store                                  |
| Default           | 1 (True)                                                                                                    |

#### Synchronize Store

| Property Name     | (Cannot be set by command line installation)                                                |
|-------------------|---------------------------------------------------------------------------------------------|
| Registry Key Name | SynchronizeStore                                                                            |
| Description       | Determines if store synchronization is enabled                                              |
| DWORD Value       | 1 (True) - Store synchronization is enabled<br>0 (False)- Store synchronization is disabled |
| Default           | 1 (True)                                                                                    |

# **Monitor Registry Key**

The following properties are saved as registry settings in the **Monitor** registry key.

#### **Notify Password Expiration**

| Property Name     | (Cannot be set by command line installation)                                                                                            |
|-------------------|----------------------------------------------------------------------------------------------------|
| Registry Key Name | NotifyPasswordExpiration                                                                                                    |
| Description       | Determines if the user is notified by a pop-up message in the system tray when the connected token's eToken Password is about to expire |
| DWORD Value       | 1 (True) - Notify the user<br>0 (False)- Do not notify the user                                                                         |
| Default           | 1 (True)                                                                                                    |

# **Password Policies Registry Key**

The following properties are saved as registry settings in the **PQ** registry key.

## Password Quality History Size

| Property Name     | PROP_PQ_HISTORYSIZE                                                               |
|-------------------|-----------------------------------------------------------------------------------|
| Registry Key Name | pqHistorySize                                                                     |
| Description       | Determines the number of recent passwords that may not be repeated                |
| DWORD Value       | >=0                                                                               |
| Default           | 10                                                                                |
| Can be set by     | <ul><li>Command line installation</li><li>eToken Properties application</li></ul> |

# Password Quality Include Lower-Case

| Property Name     | (Cannot be set by command line installation)                                                                                                    |
|-------------------|----------------------------------------------------------------------------------------------------|
| Registry Key Name | pqLowerCase                                                                                                    |
| Description       | Determines if the password may include lower-case characters                                                                                                  |
| DWORD Value       | <ul> <li>0 - Lower-case characters are permitted</li> <li>1 - Lower-case characters are forbidden</li> <li>2 - Lower-case characters are mandatory</li> </ul> |
| Default           | 0                                                                                                    |

# Password Quality Expiry Period

| Property Name     | PROP_PQ_MAXAGE                                                                    |
|-------------------|-----------------------------------------------------------------------------------|
| Registry Key Name | pqMaxAge                                                                          |
| Description       | Determines the maximum number of days a password is valid                         |
| DWORD Value       | >=0<br>0 = No expiration                                                          |
| Default           | 0                                                                                 |
| Can be set by     | <ul><li>Command line installation</li><li>eToken Properties application</li></ul> |

## Password Quality Maximum Repeated

| Property Name     | (Cannot be set by command line installation)                                        |
|-------------------|-------------------------------------------------------------------------------------|
| Registry Key Name | pqMaxRepeated                                                                       |
| Description       | Determines the maximum number of times each character can be repeated in a password |
| DWORD Value       | >=0<br>0 = No maximum                                                               |
| Default           | 3                                                                                   |

## Password Quality Minimum Period

| Property Name     | PROP_PQ_MINAGE                                                                    |
|-------------------|-----------------------------------------------------------------------------------|
| Registry Key Name | pqMinAge                                                                          |
| Description       | Determines the minimum number of days required before a password change           |
| DWORD Value       | >=0<br>0 = No minimum                                                             |
| Default           | 0                                                                                 |
| Can be set by     | <ul><li>Command line installation</li><li>eToken Properties application</li></ul> |

## Password Quality Minimum Length

| Property Name     | PROP_PQ_MINLEN                                                                    |
|-------------------|-----------------------------------------------------------------------------------|
| Registry Key Name | pqMinLen                                                                          |
| Description       | Determines the minimum password length                                            |
| DWORD Value       | >=4                                                                               |
| Default           | 6                                                                                 |
| Can be set by     | <ul><li>Command line installation</li><li>eToken Properties application</li></ul> |

# Password Quality Force Mixed Characters

| Property Name     | PROP_PQ_MIXCHARS                                                                                                    |
|-------------------|----------------------------------------------------------------------------------------------------|
| Registry Key Name | pqMixChars                                                                                                    |
| Description       | Determines if complexity requirements are enforced, requiring mixed characters in a password. The characters to mix are: upper-<br>case letters, lower-case letters, numbers, and special characters                                                                 |
| DWORD Value       | <ol> <li>(True) - Mixed characters are automatically required because the<br/>standard complexity requirements are enforced</li> <li>(False)- Mixed characters are not automatically required because<br/>the manual complexity requirements are enforced</li> </ol> |
| Default           | 1 (True)                                                                                                    |
| Can be set by     | <ul><li>Command line installation</li><li>eToken Properties application</li></ul>                                                                                                    |

# Password Quality Modifiable

| Property Name     | (Cannot be set by command line installation)                                                                                      |
|-------------------|----------------------------------------------------------------------------------------------------|
| Registry Key Name | pqModifiable                                                                                                    |
| Description       | Determines if the password policy on a newly initialized token can be modified by the owner. See the <b>pqOwner</b> registry key. |
| DWORD Value       | 1 (True) - The password policy can be modified by the owner<br>0 (False)- The password policy cannot be modified by the owner     |
| Default           | 1 (True) for administrator-owned tokens<br>0 (False) for user-owned tokens                                                        |

## Password Quality Include Numbers

| Property Name     | (Cannot be set by command line installation)                                        |
|-------------------|-------------------------------------------------------------------------------------|
| Registry Key Name | pqNumbers                                                                           |
| Description       | Determines if the password may include numbers                                      |
| DWORD Value       | 0 - Numbers are permitted<br>1 - Numbers are forbidden<br>2 - Numbers are mandatory |
| Default           | 0                                                                                   |

# Password Quality Owner

| Property Name     | (Cannot be set by command line installation)                                                                                                    |
|-------------------|----------------------------------------------------------------------------------------------------|
| Registry Key Name | pqOwner                                                                                                    |
| Description       | Determines the owner of the password policy on a newly initialized token; used to determine the default of the <b>pqModifiable</b> registry key |
| DWORD Value       | <ul><li>0 - The owner of the password policy is an administrator</li><li>1 - The owner of the password policy is a user</li></ul>               |
| Default           | 0 (Administrator) if the token has an Administrator Password<br>1 (User) if the token does not have an Administrator Password                   |

## Password Quality Include Special Characters

| Property Name     | (Cannot be set by command line installation)                                                                                                    |
|-------------------|----------------------------------------------------------------------------------------------------|
| Registry Key Name | pqSpecial                                                                                                    |
| Description       | Determines if the password may include special characters, such as @, !, &                                                                       |
| DWORD Value       | <ul><li>0 - Special characters are permitted</li><li>1 - Special characters are forbidden</li><li>2 - Special characters are mandatory</li></ul> |
| Default           | 0                                                                                                    |

# Password Quality Include Upper-Case

| Property Name     | (Cannot be set by command line installation)                                                                                                    |
|-------------------|----------------------------------------------------------------------------------------------------|
| Registry Key Name | pqUpperCase                                                                                                    |
| Description       | Determines if the password may include upper-case characters                                                                                                  |
| DWORD Value       | <ul> <li>0 - Upper-case characters are permitted</li> <li>1 - Upper-case characters are forbidden</li> <li>2 - Upper-case characters are mandatory</li> </ul> |
| Default           | 0                                                                                                    |

# Password Quality Expiration Warning Period

| Property Name     | PROP_PQ_WARNPERIOD                                                                  |
|-------------------|-------------------------------------------------------------------------------------|
| Registry Key Name | pqWarnPeriod                                                                        |
| Description       | Determines the number of days before expiration during which a warning is displayed |
| DWORD Value       | >=0<br>0 = No warning                                                               |
| Default           | 0                                                                                   |
| Can be set by     | <ul><li>Command line installation</li><li>eToken Properties application</li></ul>   |

| Property Name     | (Cannot be set by command line installation)                                                                                                  |
|-------------------|----------------------------------------------------------------------------------------------------|
| Registry Key Name | pqCheckInit                                                                                                    |
| Description       | Determines if the eToken Password quality is checked and<br>enforced when a token is initialized<br>Notes:                                    |
|                   | <ul> <li>We recommend that this policy not be set when tokens are<br/>enrolled using TMS.</li> </ul>                                          |
|                   | When token initializations are performed by the eToken<br>Properties application, this policy is ignored, and password<br>policy is enforced. |
| DWORD Value       | 1 (true) - The password policy is enforced<br>0 (false) - The password policy is not enforced                                                 |
| Default           | 0                                                                                                    |

#### Password Quality Check on Initialization

# **User Interface Registry Keys**

The following properties are saved as registry settings in the **UI** registry key.

#### **Display Serial Number in Decimal Format**

| Registry Key Name | ShowDecimalSerial                                                                                                    |
|-------------------|----------------------------------------------------------------------------------------------------|
| Description       | Determines if the eToken Properties <i>Information</i> window displays the eToken Serial number in hexadecimal or decimal format |
| DWORD Value       | 1 (true) - displays the serial number in decimal format<br>0 (false) - displays the serial number in hexadecimal format          |
| Default           | Does not exist                                                                                                    |

#### **Use Default Password**

| Property Name     | (Cannot be set by command line installation)                                                                                                    |
|-------------------|----------------------------------------------------------------------------------------------------|
| Registry Key Name | UseDefaultPassword                                                                                                    |
| Description       | Determines if the <i>Change Password at First Logon</i> process uses the default password (1234567890) to change the password, without requiring the user to supply it       |
| DWORD Value       | 1 (True) - The default password is automatically inserted in the<br>password field<br>0 (False)- The default password is not automatically inserted in the<br>password field |
| Default           | 0 (False)                                                                                                    |

# **Access Control Registry Key**

The following properties control the user interface display and are saved as registry settings in the **AccessControl** registry key.

About

AddeTokenVirtual

ChangeAdministratorPassword

ChangeInitializationKeyDuringInitialize

ChangePassword

ClearDefaultCert

ClearEToken

CopyCertificateData

DeleteCertificate

DisconnectVirtual

ExportCertificate

GenerateOTP

Hide

ImportCertificate

InitializeEToken

LaunchNGFlashPartitionApplication

LoginAsAdministrator

ManageReaders

 ${\it OpenAdvancedModeOfInitialize}$ 

OpenAdvancedView

**OpeneTokenProperties** 

RenameToken

SetCertificateAsAuxilary

SetCertificateAsDefault

SetUserPassword

SwitcheToken

SyncDomainAndTokenPass

TraylconChangePassword

TraylconClearEToken

UnlockEtoken

ViewTokenInfo

The following information applies to the **AccessControl** registry keys listed above.

| Description | Determines if the option is enabled in the eToken Properties application |
|-------------|--------------------------------------------------------------------------|
| DWORD Value | 1 (True) - The option is enabled<br>0 (False)- The option is disabled    |
| Default     | 1 (True)                                                                 |

# **Appendix A**

# **Copyrights and Trademarks**

The eToken<sup>™</sup> system and its documentation are copyrighted © 1985 to present, by Aladdin Knowledge Systems Ltd.

All rights reserved.

eToken<sup>™</sup> is a trademark and ALADDIN KNOWLEDGE SYSTEMS LTD is a registered trademark of Aladdin Knowledge Systems Ltd.

All other trademarks, brands, and product names used in this Manual are trademarks of their respective owners.

This manual and the information contained herein are confidential and proprietary to Aladdin Knowledge Systems Ltd. (hereinafter "Aladdin"). All intellectual property rights (including, without limitation, copyrights, trade secrets, trademarks, etc.) evidenced by or embodied in and/or attached/connected/related to this manual, information contained herein and the Product, are and shall be owned solely by Aladdin. Aladdin does not convey to you an interest in or to this manual, information contained herein and the Product, but only a limited right of use. Any unauthorized use, disclosure or reproduction is a violation of the licenses and/or Aladdin's proprietary rights and will be prosecuted to the full extent of the Law.

#### NOTICE

All attempts have been made to make the information in this document complete and accurate. Aladdin is not responsible for any direct or indirect damages or loss of business resulting from inaccuracies or omissions. The specifications in this document are subject to change without notice. 

# **Appendix B**

# **FCC Compliance**

eToken products have been tested and found to comply with the limits for a Class B digital device, pursuant to Part 15 of the FCC rules. These limits are designed to provide reasonable protection against harmful interference in a residential installation.

This equipment generates uses and can radiate radio frequency energy and, if not installed and used in accordance with the instructions, may cause harmful interference to radio communications. However, there is no guarantee that interference will not occur in a particular installation.

If this equipment does cause harmful interference to radio or television reception, which can be determined by turning the equipment off and on, the user is encouraged to try to correct the interference by one of the following measures:

- a. Reorient or relocate the receiving antenna.
- b. Increase the separation between the equipment and receiver.

c. Connect the equipment to an outlet on a circuit different from that to which the receiver is connected.

d. Consult the dealer or an experienced radio/TV technician.

# FCC Warning

Modifications not expressly approved by the manufacturer could void the user authority to operate the equipment under FCC rules.

All of the above applies also to the eToken products.

FCC authorities have determined that the rest of the eToken product line does not contain a Class B Computing Device Peripheral and therefore does not require FCC regulation.

# **CE Compliance**

The eToken product line complies with the CE EMC Directive and related standards\*. eToken products are marked with the CE logo and an eToken CE conformity card is included in every shipment or upon demand.

\*EMC directive 89/336/EEC and related standards EN 55022, EN 50082-1.

# **UL Certification**

The eToken product line successfully completed UL 94 Tests for Flammability of Plastic Materials for Parts in Devices and Appliances. eToken products comply with UL 1950 Safety of Information Technology Equipment regulations.

# **ISO 9001 Certification**

The eToken product line is designed and manufactured by Aladdin Knowledge Systems, an ISO 9001-certified company. Aladdin's quality assurance system is approved by the International Organization for Standardization (ISO), ensuring that Aladdin products and customer service standards consistently meet specifications in order to provide outstanding customer satisfaction.

# **Certificate of Compliance**

Upon request, Aladdin Knowledge Systems will supply a Certificate of Compliance to any software developer who wishes to demonstrate that the eToken product line conforms to the specifications stated. Software developers can distribute this certificate to the end user along with their programs. 

# Appendix C

# **Aladdin eToken Patent Protection**

eToken Hardware and/or Software products described in this document are protected by one or more of the following Patents: US 6,748,541, US 6,554,621, US 7,249,266, US 6,763,399, and EP 1001329, and may be protected by other U.S. Patents, foreign patents, or pending applications.